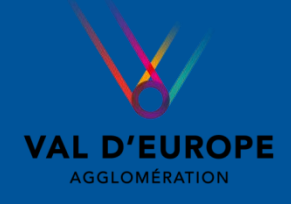

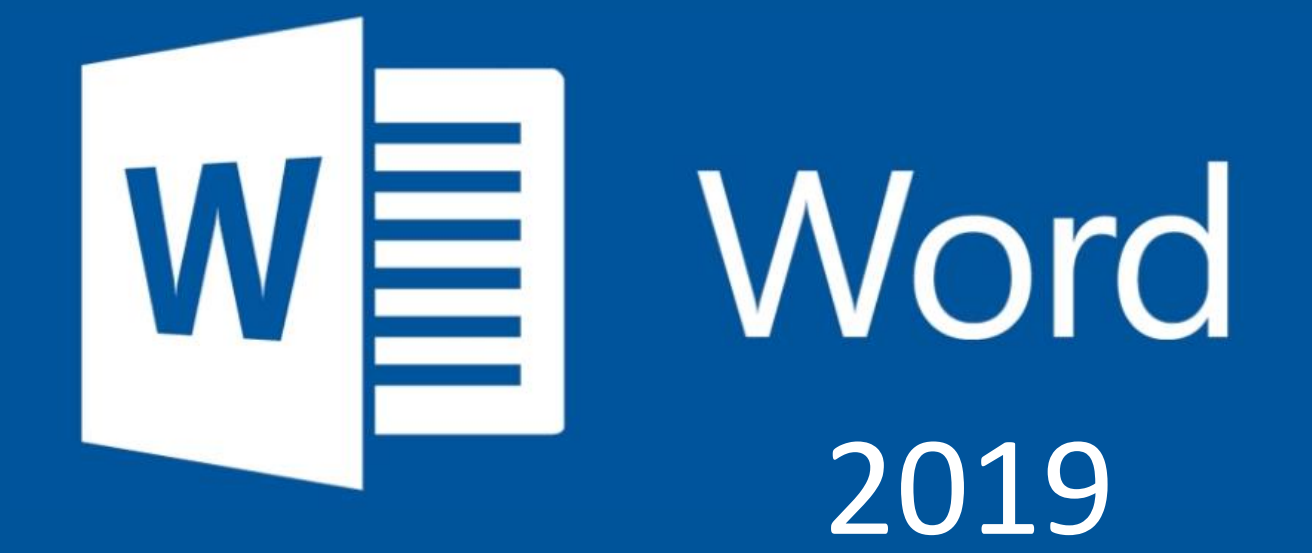

# **Tutoriel** Découvrir les bases du traitement de texte

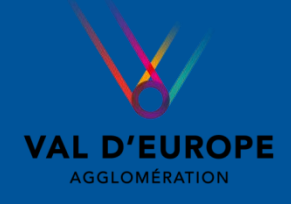

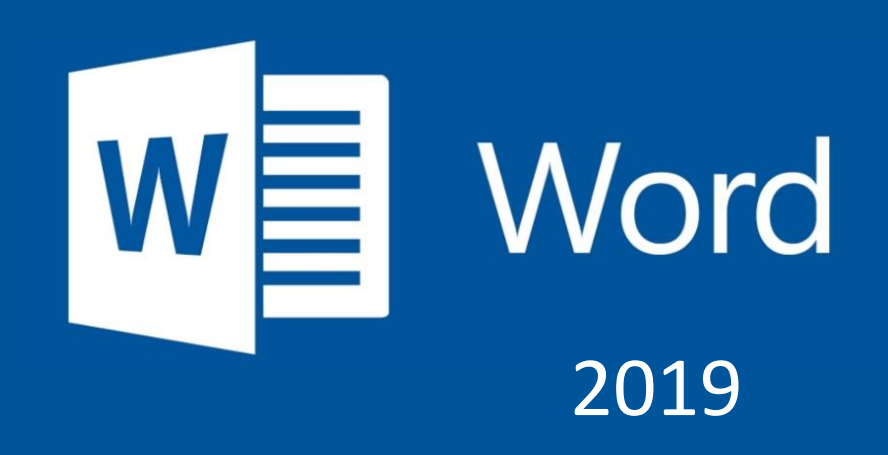

Dans ce tutoriel vous allez apprendre à :

Créer, enregistrer et renommer un document Word
 Taper du texte et le modifier
 Insérer des images et les retravailler
 Insérer des tableaux
 Et bien plus encore !

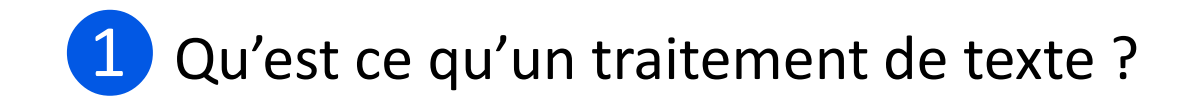

Il s' agit d'un ensemble de logiciels informatiques qui permettent de **saisir**, **d'actualiser**, **d'enregistrer** et **d'imprimer** des textes.

La version que nous allons découvrir est Word 2019.

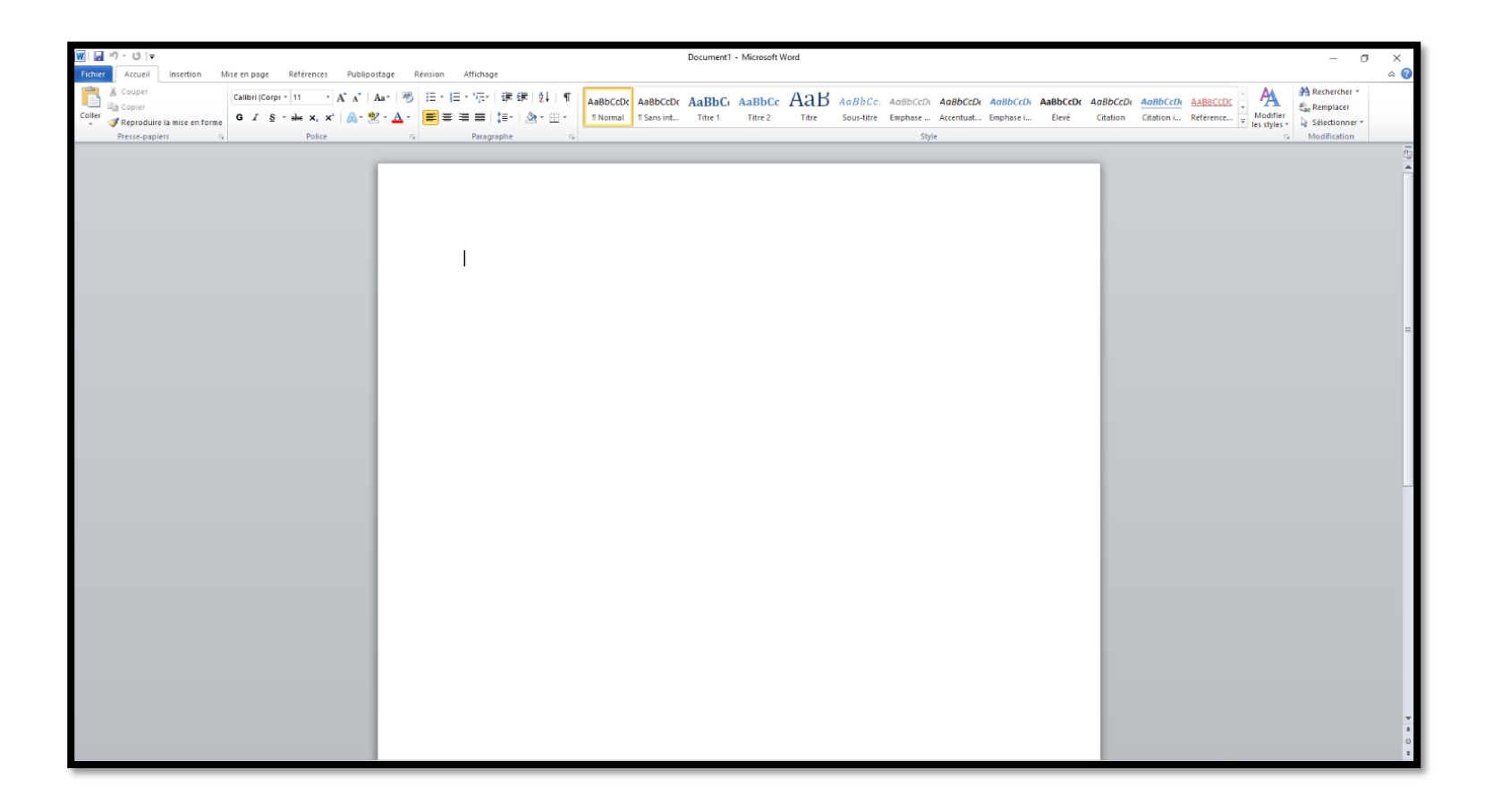

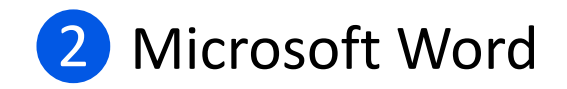

*Microsoft Word* est un logiciel de traitement de texte publié par Microsoft. La version la plus récente est Word 2019.

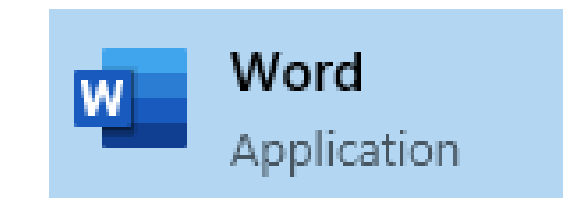

Sa première version a été distribuée en 1983 sous le nom de *Multi-Tool Word* (« Multi-Outil de traitement de texte ») pour le système d'exploitation Xenix qui était une version du système Unix à la fin des années 1970.

Des versions ultérieures furent écrites pour plusieurs autres plates-formes dont IBM PC sous système d'exploitation DOS en 1983, Apple Macintosh en 1984, SCO UNIX, OS/2 et les premières versions Windows en 1989.

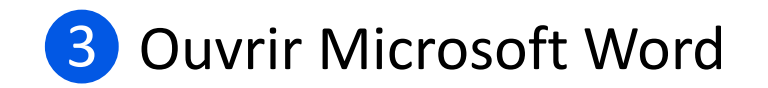

Pour ouvrir Microsoft Word, 2 possibilités :

1. Cliquez sur l'icône installée sur le bureau de votre ordinateur.

2. Si vous ne trouvez pas l'icône, tapez « word » dans la barre de recherche de Windows en bas à gauche de l'écran puis cliquez sur le logiciel.

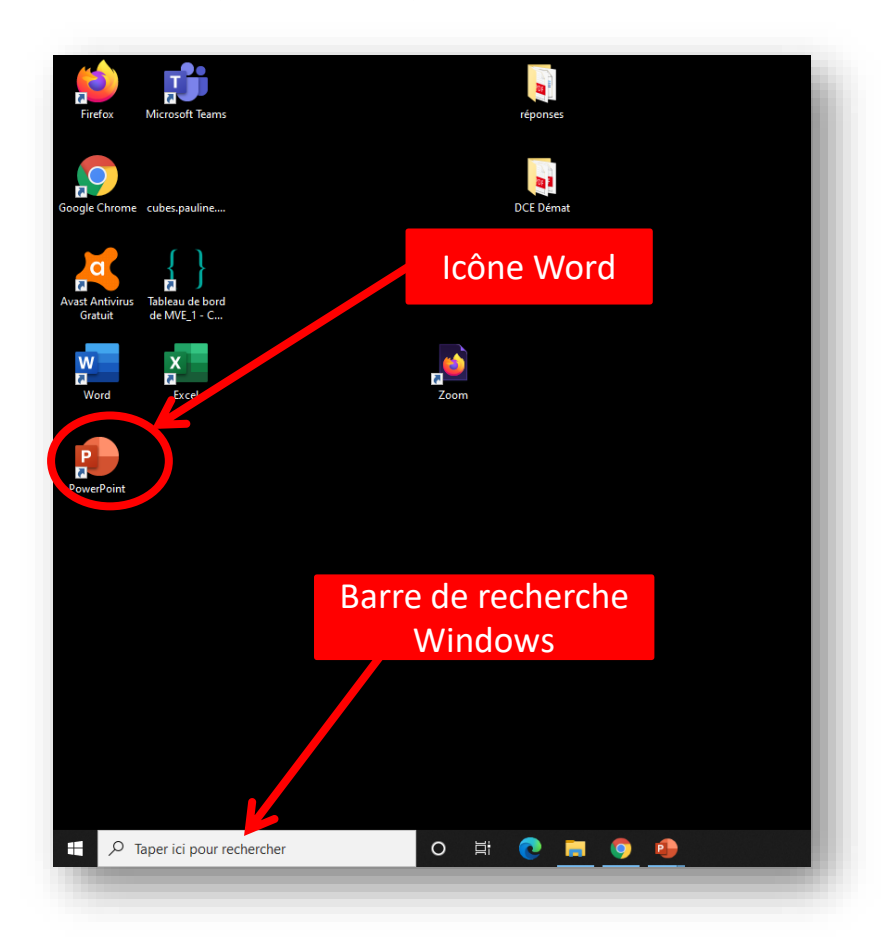

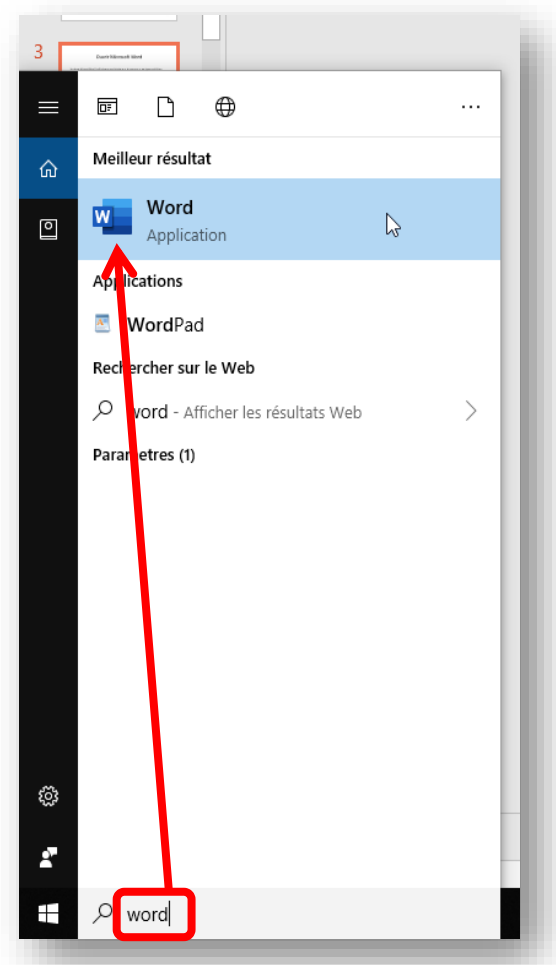

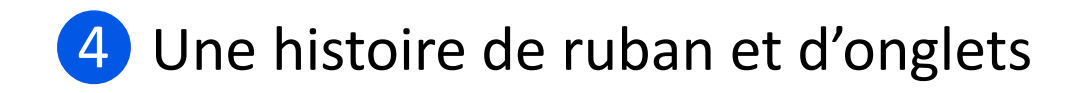

Un « ruban » sur la partie supérieure de l'écran est utilisé par Word et tous les autres logiciels de la suite office (Excel, PowerPoint, etc.).

Il a pour but de **centraliser les principales fonctionnalités**, afin de permettre un accès rapide à l'utilisateur.

Les onglets du ruban

| ⊟ භ- ර •                                                                                                    | Document1 - Word                                                                                                    | Informatique MVE 🗊 — 🗇 🗙                                                              |
|----------------------------------------------------------------------------------------------------|----------------------------------------------------------------------------------------------------|---------------------------------------------------------------------------------------|
| Fichier Recueit Insertion Conception Mise en page Références Publipostage Révision Affichage Aide Q Re                                                                                                    | schercher des outils adaptés                                                                                                    | $\mathcal{P}_{\!\!\!\!\!\!\!\!\!\!\!\!\!\!\!\!\!\!\!\!\!\!\!\!\!\!\!\!\!\!\!\!\!\!\!$ |
| $ \begin{array}{c} & & & \\ & & & \\ & & & \\ & & \\ & & $ | x       AaBbCcDc       AaBbCcDc       AaBbCc | AABBCCDE →<br>Référence →<br>K Édétion ∧                                              |
| Onglet actif                                                                                                    | Les différents « groupes » de l'onglet « Accueil »                                                                                                    | ».                                                                                    |

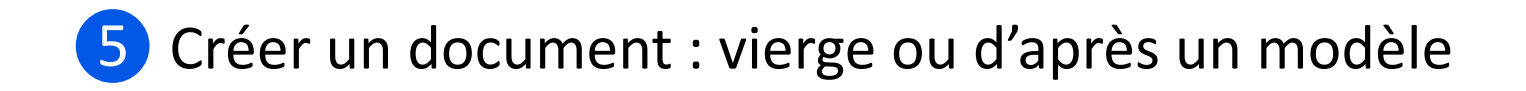

Sous Word 2019 vous pouvez soit créer un document vierge, soit utiliser un modèle qui vous servira de point de départ.

La plupart du temps, quand vous ouvrez Word, il vous propose une page vierge.

Dans le cas contraire, faites comme suit :

Pour ouvrir un document vierge :

- 1. Cliquez sur **Fichier**
- 2. Cliquez sur Nouveau.
- 3. Cliquez sur Document vierge

Pour utiliser un modèle :

- 1. Cliquez sur Fichier
- 2. Cliquez sur **Nouveau**
- 3. Cliquez sur le modèle qui vous convient.

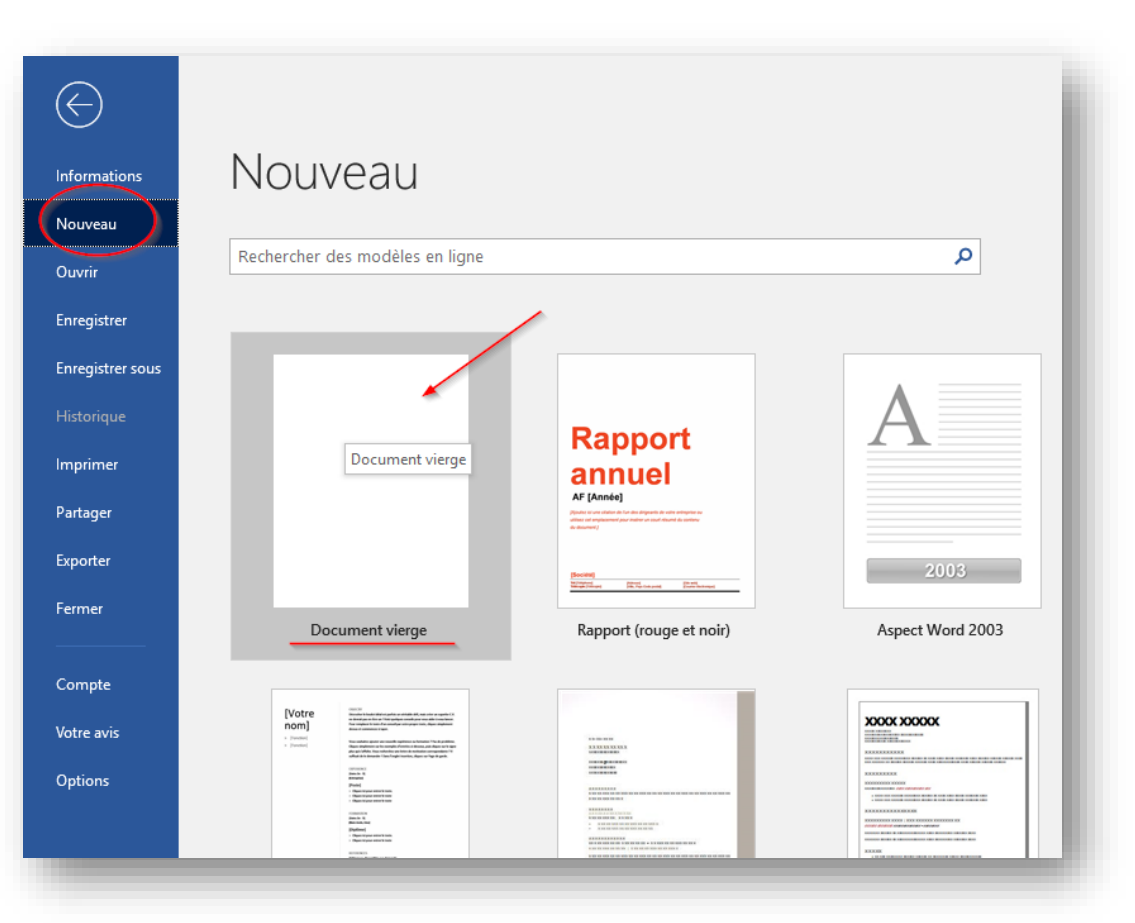

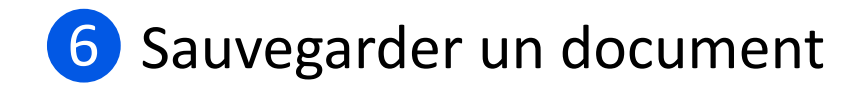

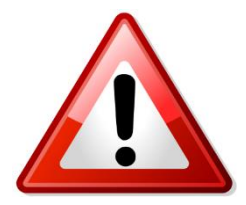

Par prudence il vaut mieux tout de suite **enregistrer votre document dès sa création**. Puis **enregistrer régulièrement** votre progression pour ne pas perdre votre travail.

Pour cela il faut cliquer sur **Fichier**, puis sur **Enregistrer sous** et **ce PC** (pendant l'atelier) sinon choisissez **Bureau** ou le **dossier de votre choix**.

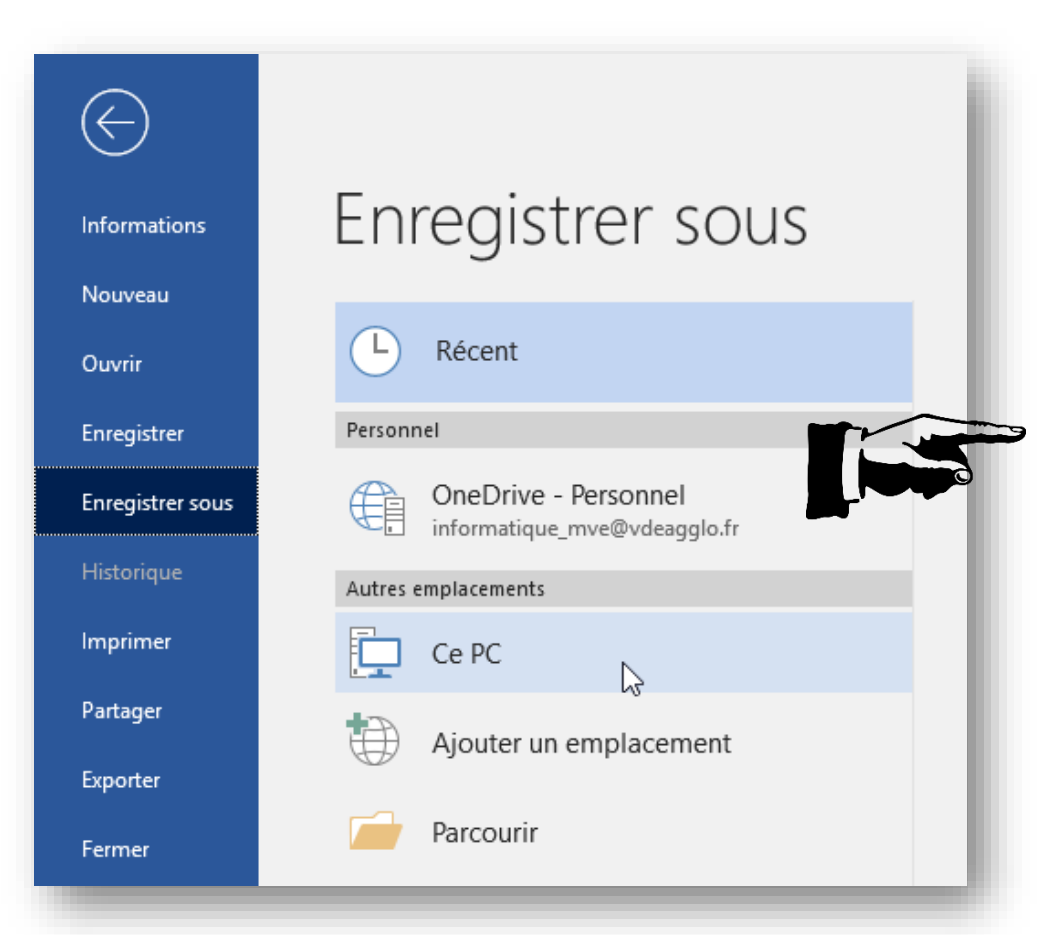

Donnez ensuite un **nom** à votre document et choisissez le format du document.

Attention si ce document doit être lu par plusieurs personnes n'ayant pas les même versions de Windows il vaut mieux choisir le format « **.doc** ».

Puis cliquez sur Enregistrer.

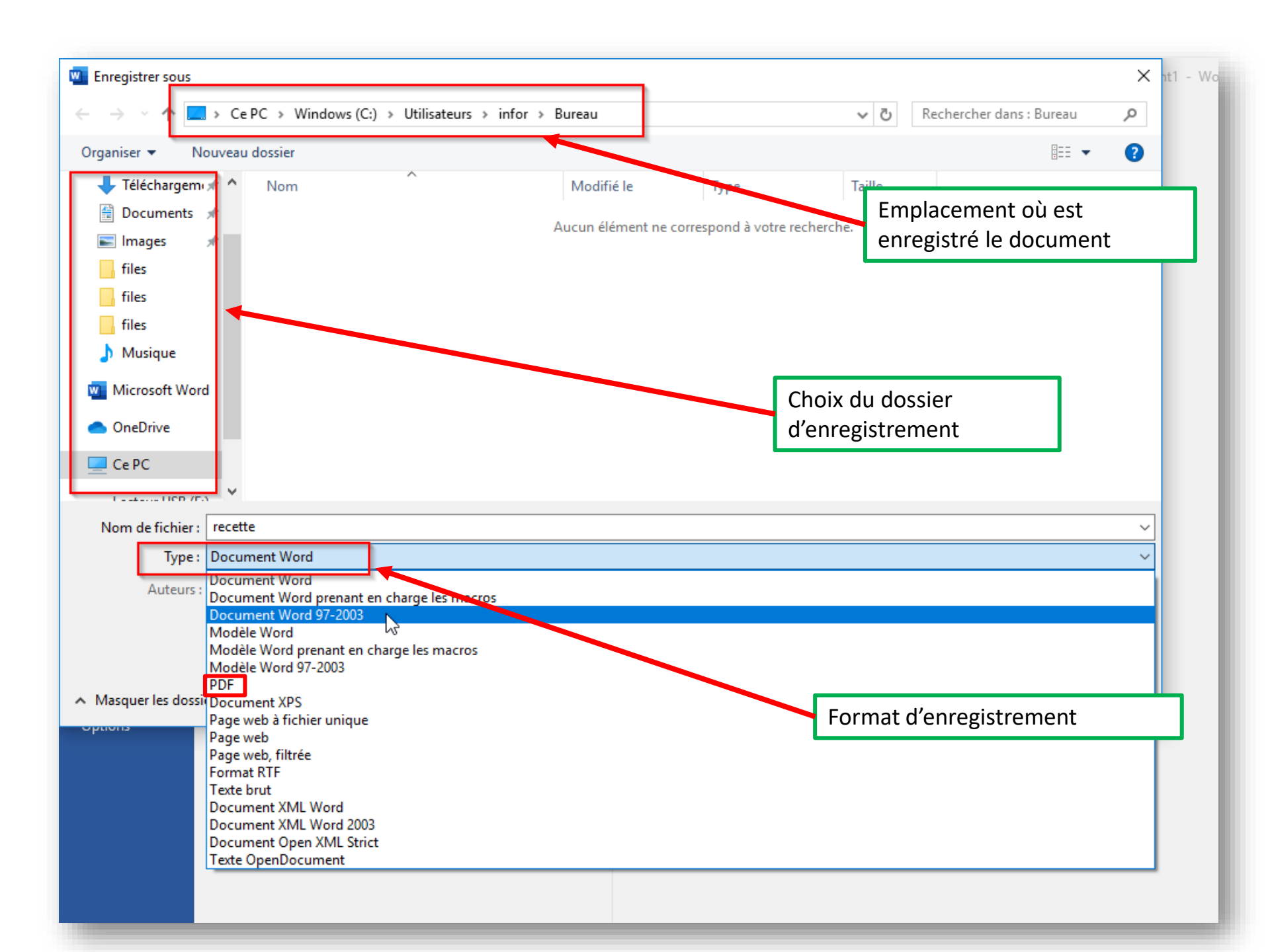

Une fois la sauvegarde créée, pour enregistrer les modifications apportées à celui-ci, vous pouvez soit cliquer sur le bouton « Enregistrer » dans votre barre d'accès rapide ou bien cliquer sur **Fichier** et **Enregistrer**.

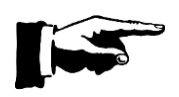

N'oubliez pas de **renommer** votre document pour pouvoir le retrouver plus facilement dans vos dossiers.

| Fichier Accueil Insertion       | Conception | Renommer votre document                                                                                                    |
|---------------------------------|------------|----------------------------------------------------------------------------------------------------|
| Couper<br>Icône « Enregistrer » |            | ✓   Enregistrer ce fichier   Nom du fichier   Doc2   .docx   Choisissez un emplacement   Ocuments   informatique_mve@vdeagglo.fr » OneDrive - Personnel » Documents   Autres options d'enregistrement →   Imagistrer |

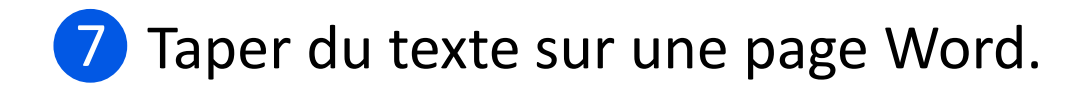

Pour taper du texte sur une page Word, double cliquez n'importe ou sur la page.

Le symbole du curseur apparaît :

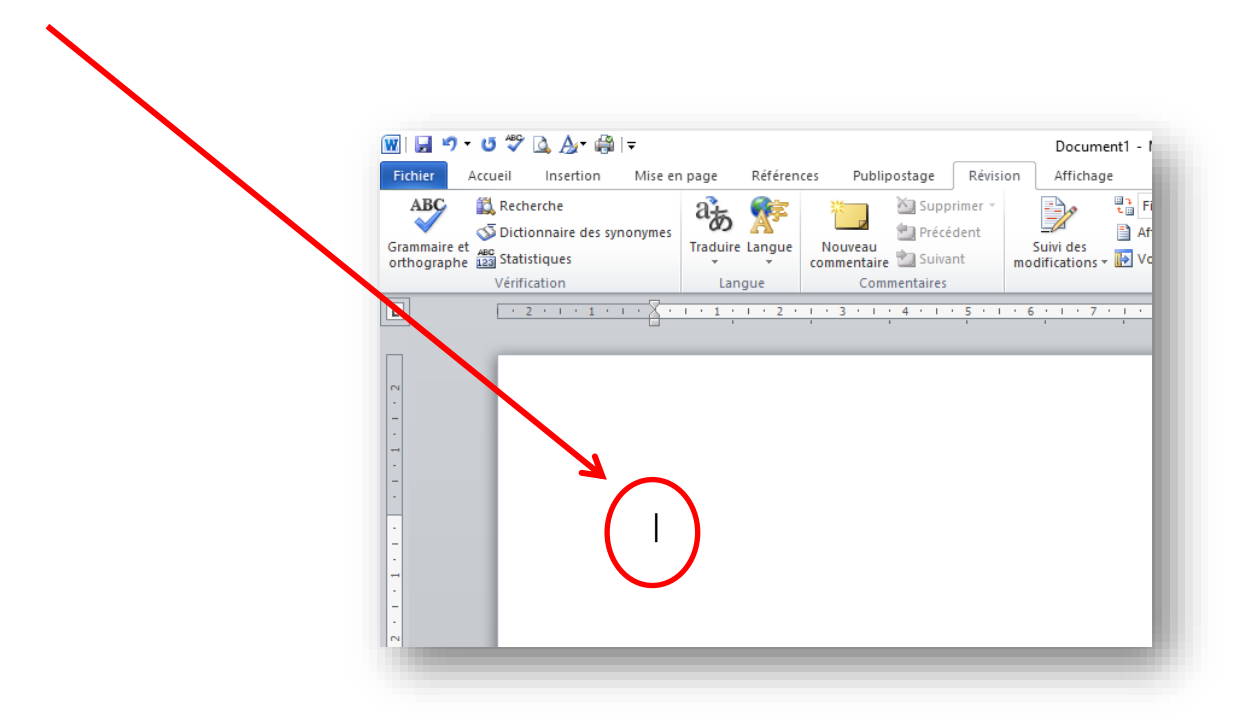

Vous pouvez maintenant taper votre texte qui apparaîtra à la suite du symbole du curseur.

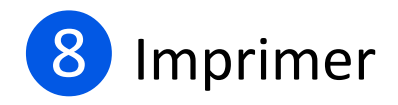

Imprimer votre document Word se fait très simplement à partir de l'onglet **Fichier** tout en haut à gauche.

Dans le menu de gauche bleu, vous retrouvez la fonction Imprimer (sous Enregistrer sous).

Cliquez dessus pour que la fenêtre de gestion d'impression et l'aperçu de votre document apparaissent.

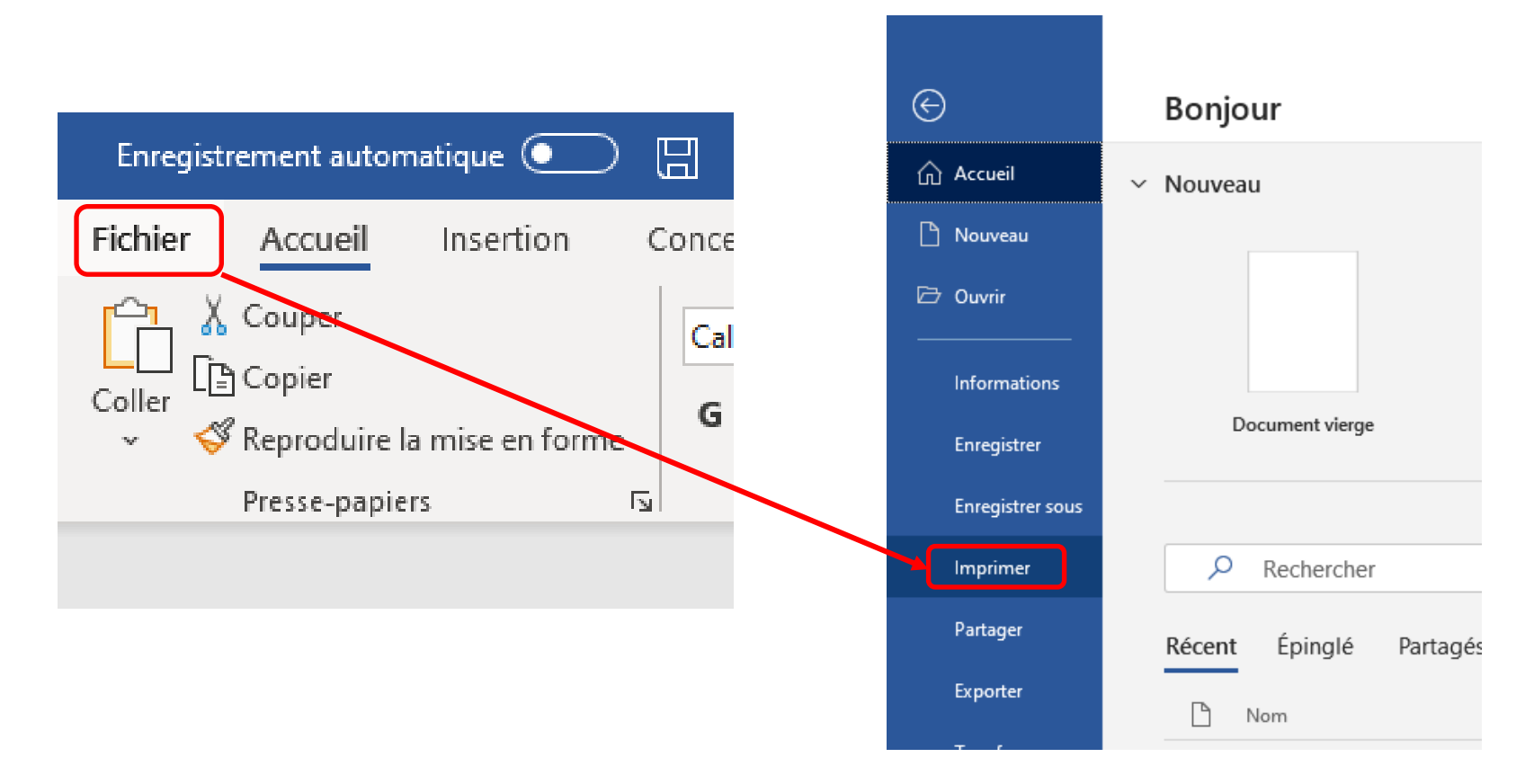

A partir de cette fenêtre d'impression, vous allez pouvoir gérer les paramètres d'impression : couleur ou noir et blanc, impression en recto/verso, taille de votre page en A4 ou A3 etc. puis sélectionner l'imprimante (par défaut ou que vous aurez configuré avec votre appareil).

Si l'aperçu de votre document vous convient, vous pouvez cliquez sur le bouton *Imprimer* ou sinon revenir en arrière (flèche au dessus d'Accueil dans le menu bleu) pour le modifier).

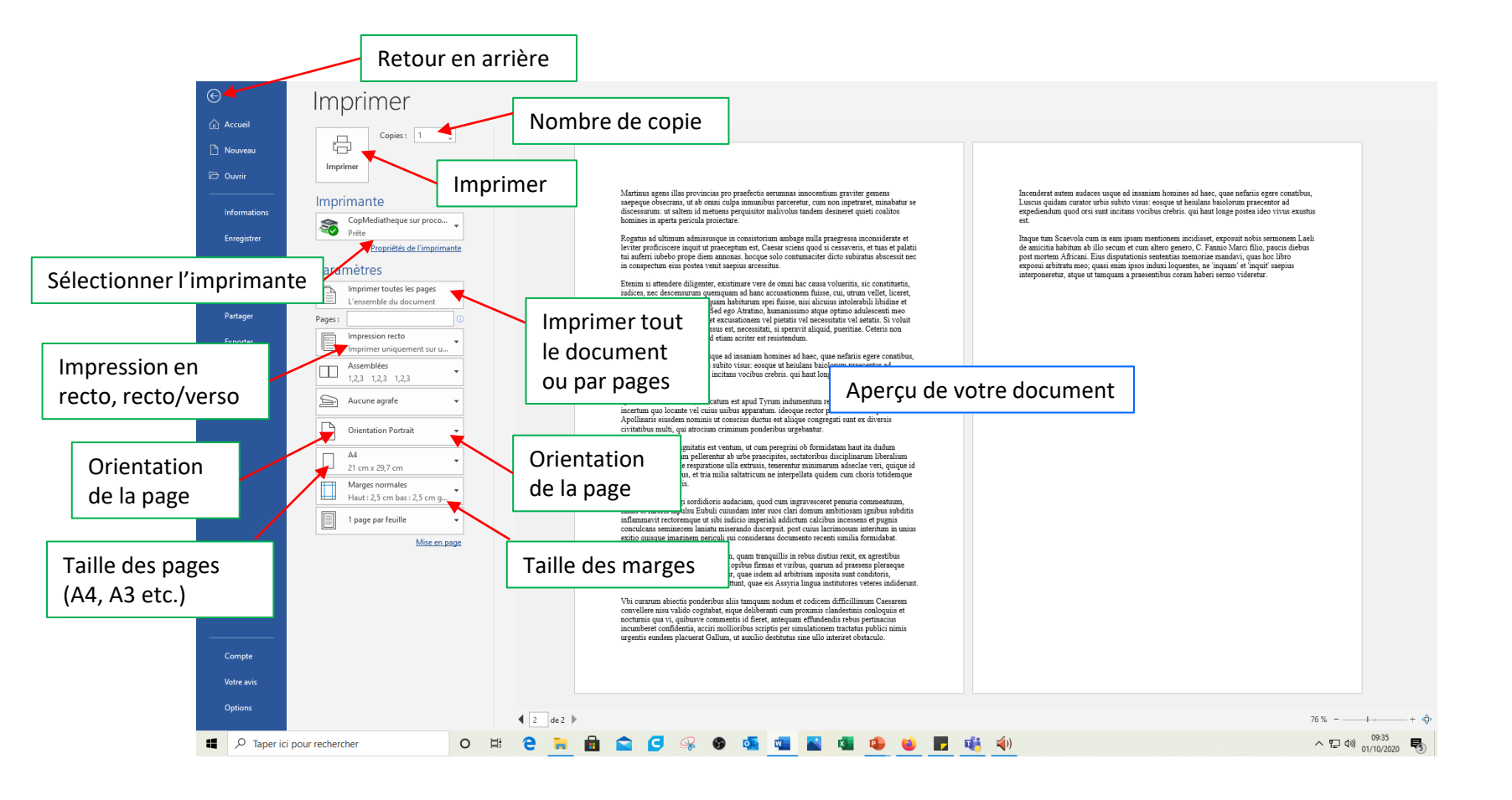

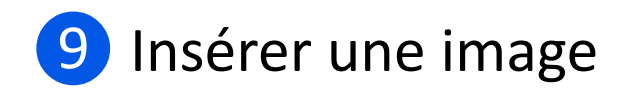

Pour insérer une image, vous devez aller dans l'onglet Insertion et cliquer sur l'icône Image.

Une boîte de dialogue s'ouvre et vous devez aller rechercher l'image que vous souhaitez insérer à l'endroit où vous l'avez enregistrée (le plus souvent dans répertoire **Images** ou **Téléchargements** ).

#### Puis cliquez sur Insérer.

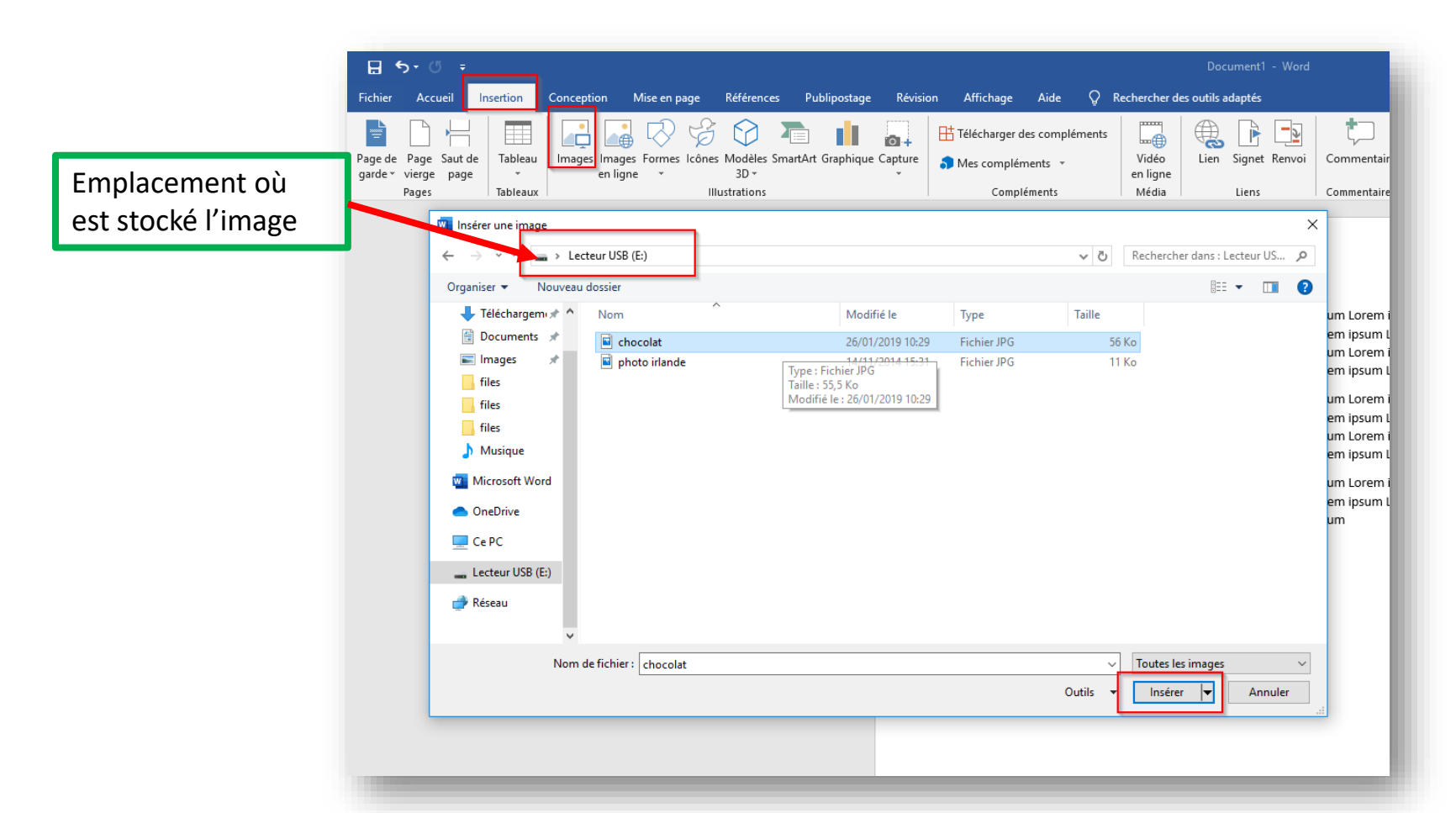

# 10 Redimensionner et déplacer une image

Cliquez une fois sur l'image pour interagir dessus.

L'image doit être entourée de 8 points blancs comme sur l'exemple.

En cas de besoin réduisez ou agrandissez l'image en utilisant les petits points.

Ceux à chaque coin permettent d'agrandir (ou de rétrécir) de l'image en gardant les proportions.

Si vous ne souhaitez agrandir l'image qu'horizontalement il faut utiliser les points à gauche ou à droite. Pour jouer sur la hauteur, utilisez les points en haut ou en bas.

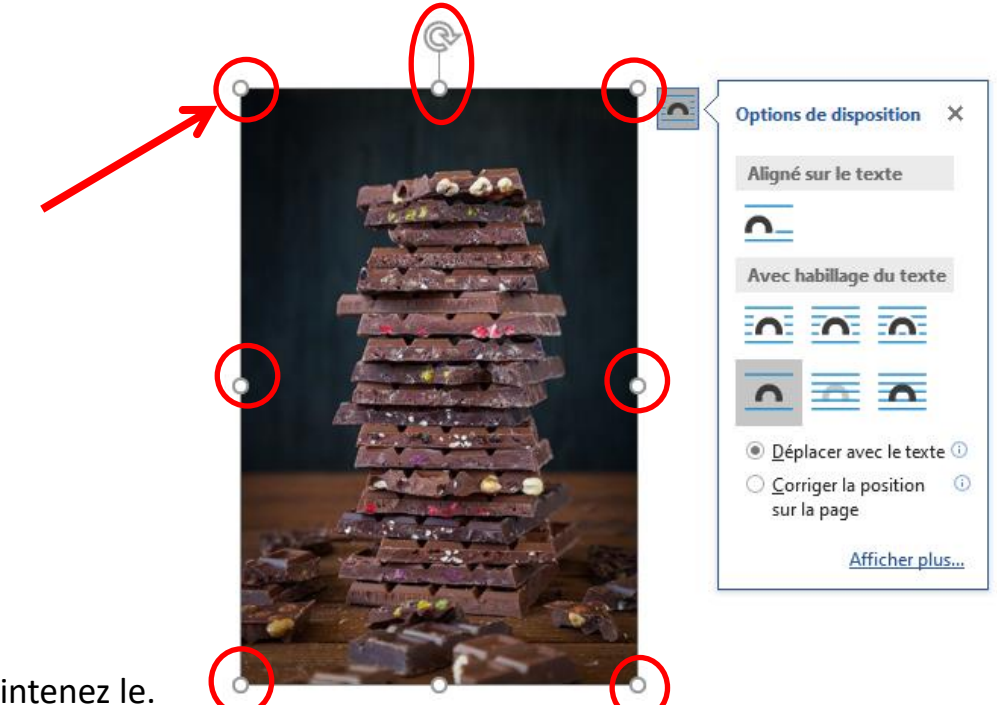

Faites un clic gauche et maintenez le.

Déplacez ensuite la souris pour **agrandir** ou **rétrécir** l'image.

Pour déplacer une image, il faut cliquer une fois dessus. Comme précédemment **huit petits points** apparaissent autour de l'image.

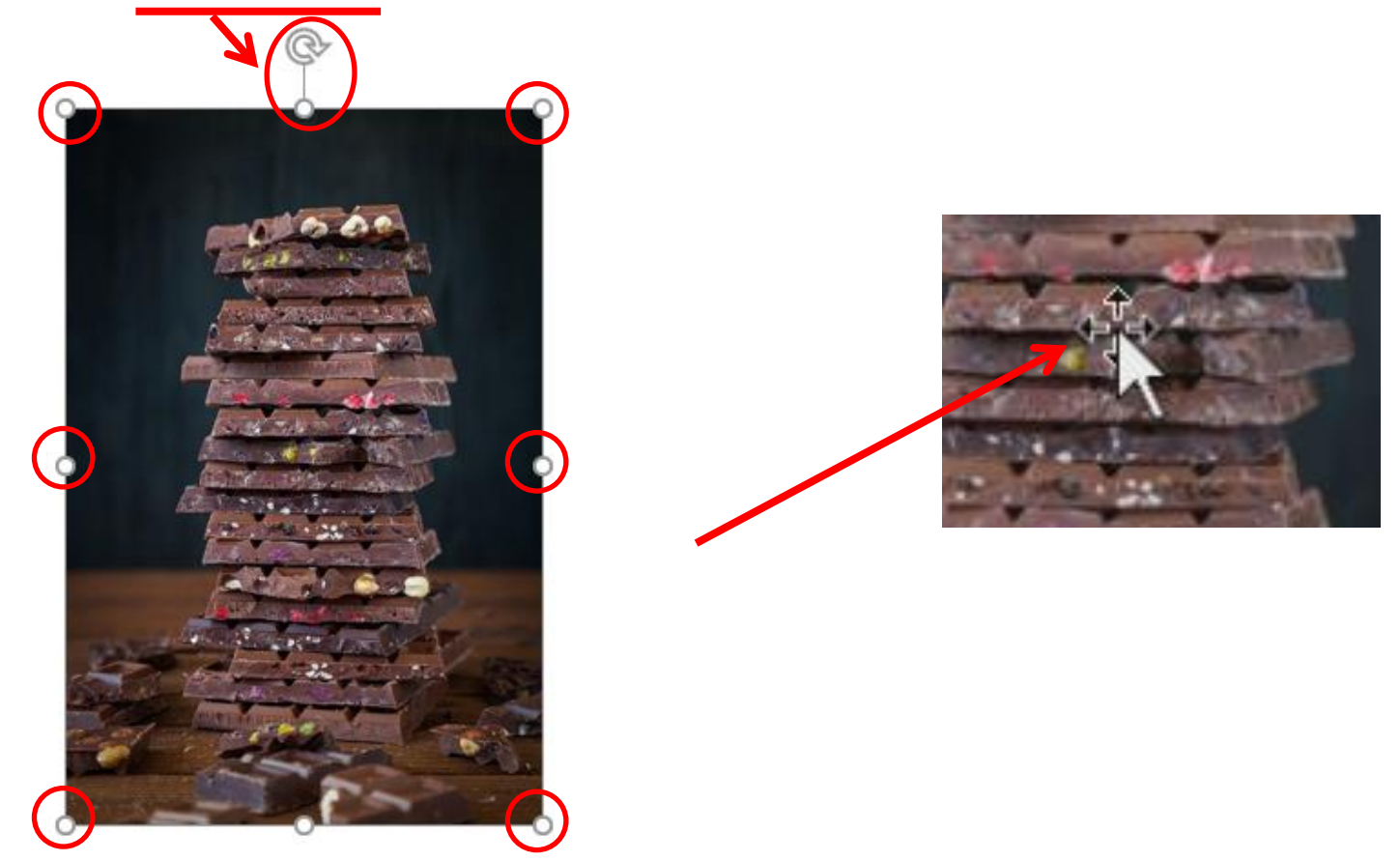

Approchez vous alors du bord et lorsque qu'une flèche comme celle-ci apparaît :

Cliquez sur le bouton droit de la souris et déplacez l'image où vous le souhaitez en maintenant le bouton droit appuyé.

Relâcher le bouton une fois que vous avez atteint la ligne où vous souhaitez insérer votre document.

Quelque fois votre image est insérée dans Word dans le mauvais sens, pour la remettre à l'endroit cliquez sur **Rotation** et choisissez l'option que vous désirez.

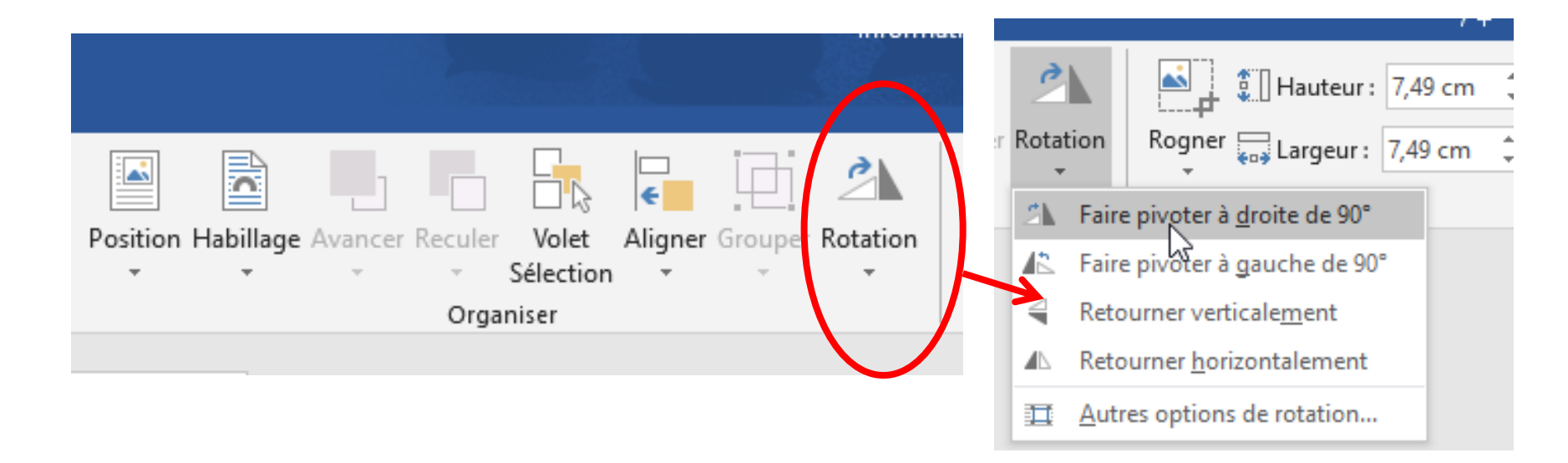

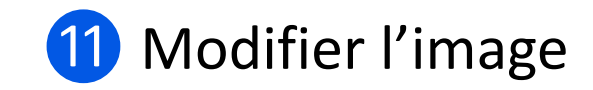

Une fois votre image insérée dans votre document Word, lorsque vous cliquez dessus un nouvel onglet **Outils** Image est ajouté au ruban.

Celui-ci va vous permettre de travailler sur votre image.

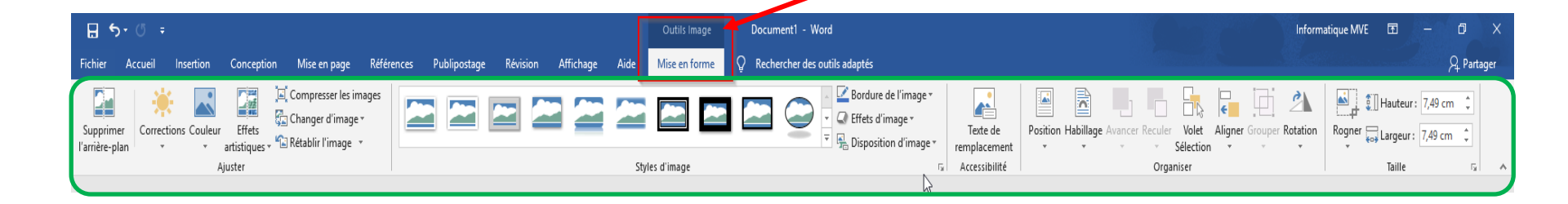

### A. Styles et bordures

Vous pourrez par exemple ajouter un cadre en cliquant sur les différents types de cadres proposés dans **Styles** d'images et en sélectionnant la couleur que vous souhaitez dans **Bordure de l'image.** 

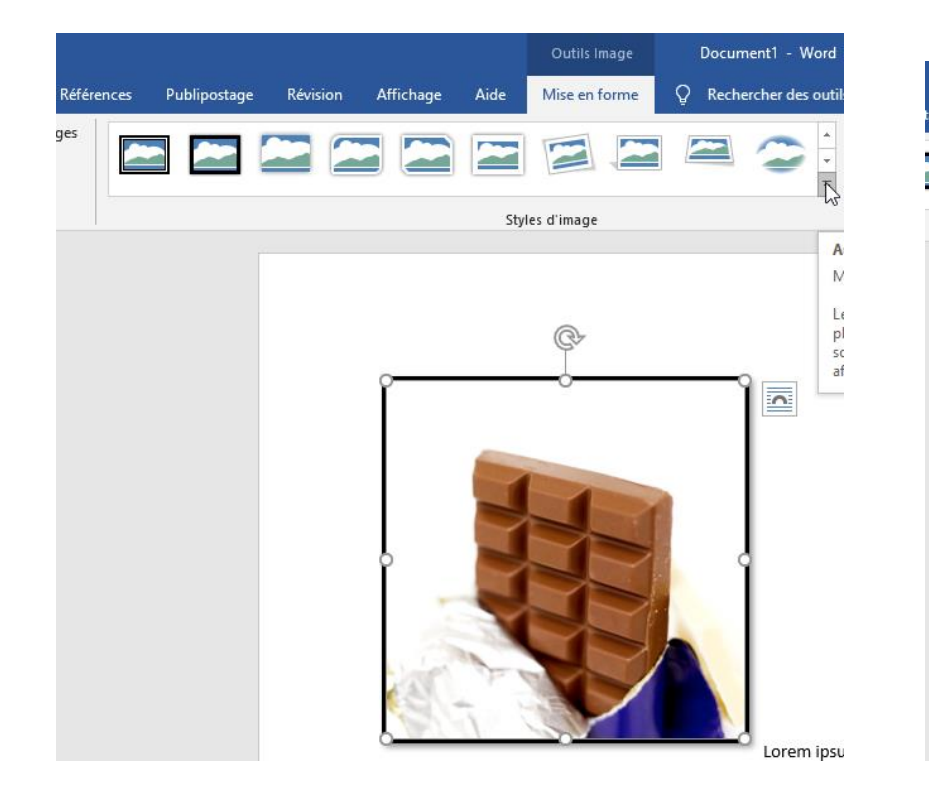

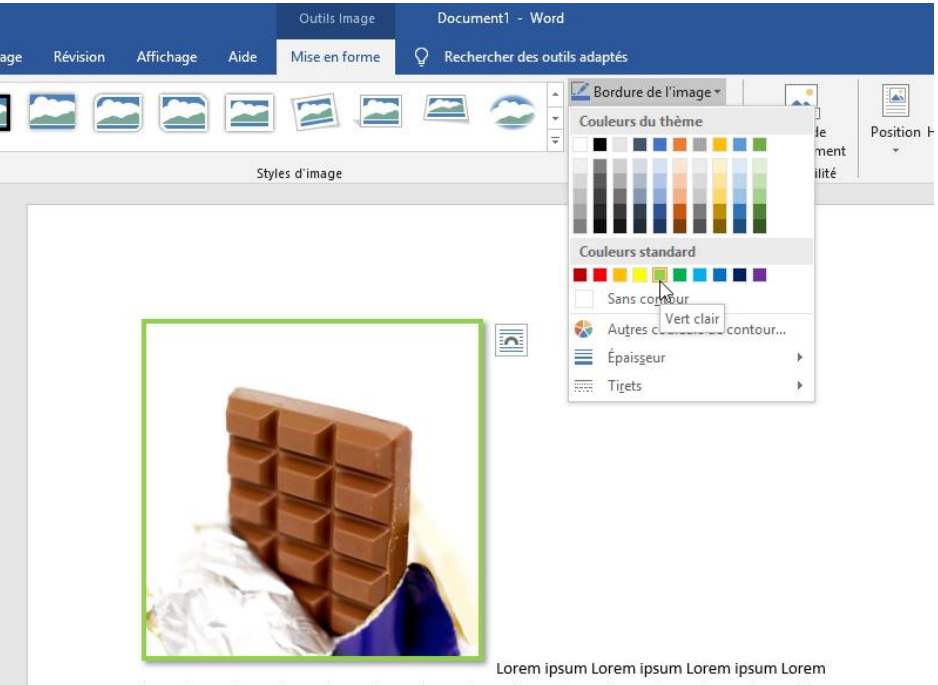

ipsum Lorem ipsum Lorem ipsum Lorem ipsum Lorem ipsum Lorem ipsum Lorem ipsum Lorem ipsum

### **B**. Rogner votre image

Dans cet exemple, nous ne voulons garder que la tête du chaton.

Pour rogner l'image, cliquer sur l'icône Rogner tout à droite du ruban puis cliquez sur Rogner.

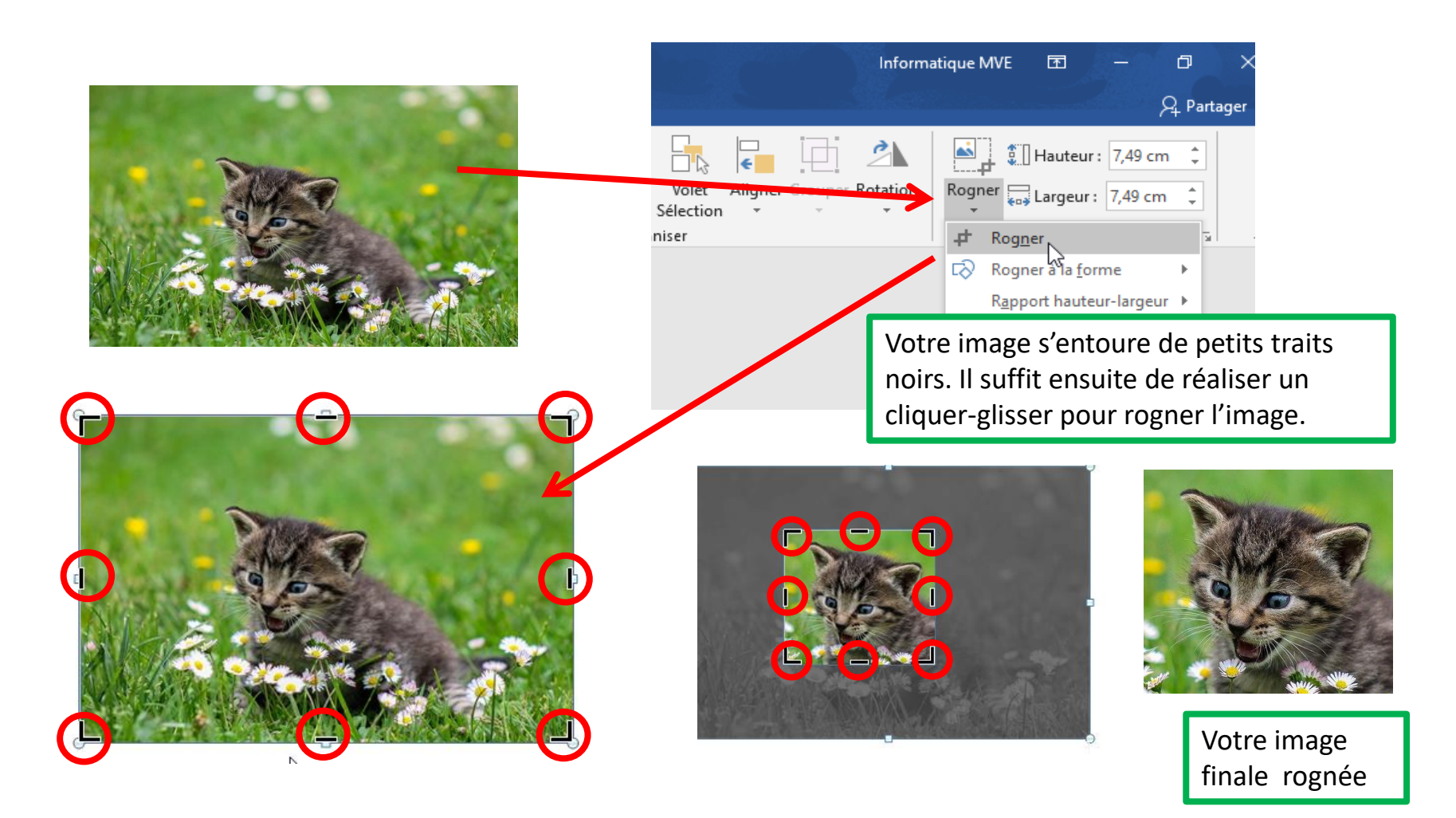

### **C**. Retoucher votre image

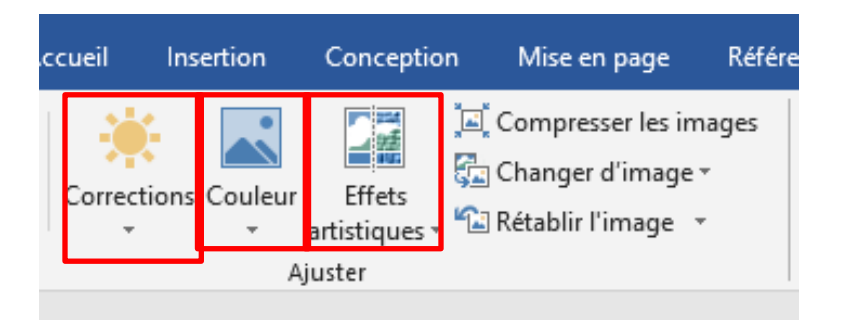

Dans l'onglet **Outils Image**, vous pouvez un peu retoucher votre image. Avec les options **Corrections**, vous pourrez améliorer la netteté et le contraste, avec **Couleur** la couleur de votre photo et avec **Effets artistiques** vous pourrez effectuer des modifications plus importantes.

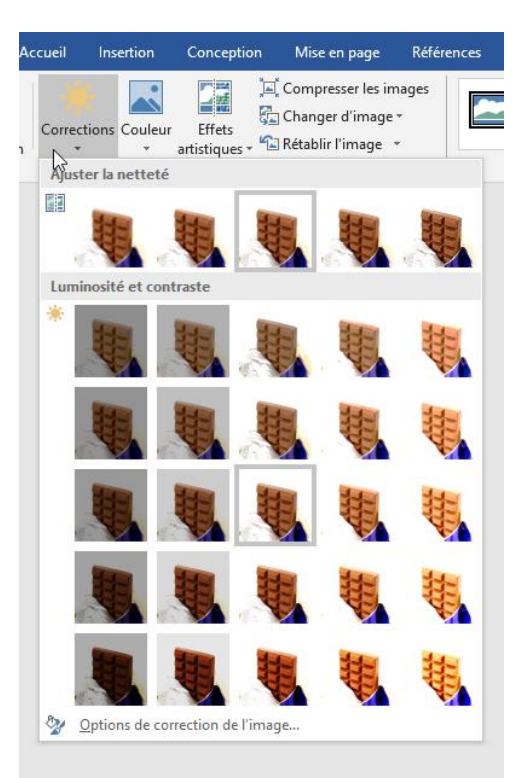

| ertion     | Conception                    | Mise en page                                         | Références | Publipostage | Révision | Affichage  |
|------------|-------------------------------|------------------------------------------------------|------------|--------------|----------|------------|
| Couleu     | r Effets<br>artistiques +     | ompresser les in<br>nanger d'image<br>tablir l'image | nages<br>• |              |          |            |
| Satur      | ation de la couleur           |                                                      |            |              |          |            |
| <b>1</b>   |                               |                                                      |            |              |          |            |
| Nuan       | ce des couleurs               |                                                      |            |              |          |            |
|            |                               |                                                      |            |              |          | <b>.</b> — |
| Reco       | lorier                        |                                                      |            |              |          |            |
|            |                               |                                                      |            |              |          | L          |
| -          | <b>4</b> . <b>4</b>           |                                                      |            | <b>Q</b>     |          | <b>L</b>   |
|            | <b>U</b> . <b>U</b>           |                                                      |            |              |          | 1          |
| 🇞 🛃        | utres variations              |                                                      |            |              |          | + <u></u>  |
| 1          | Couleur tran <u>s</u> parente |                                                      |            |              |          | sum Lo     |
| <b>%</b> ( | Options de <u>c</u> ouleur d  | e l'image                                            |            |              |          | prem ip:   |
|            |                               |                                                      |            |              |          | ipsum Lo   |

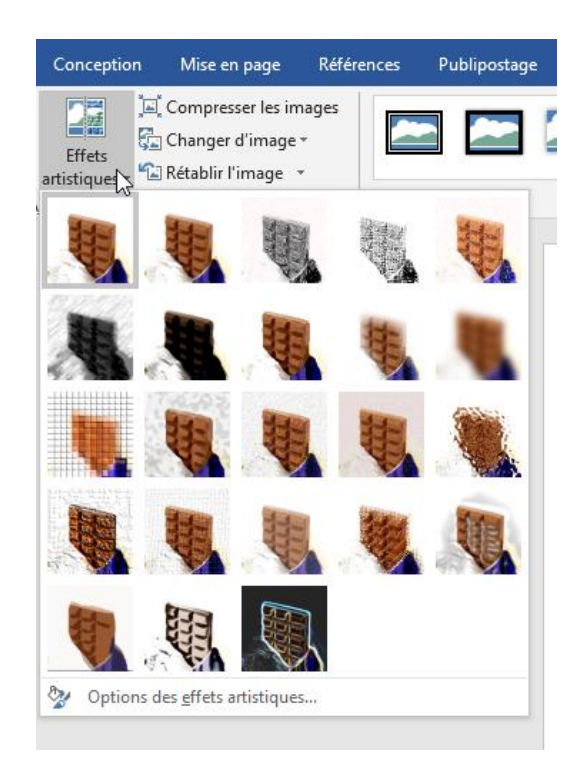

### D. Positionner votre image par rapport au texte

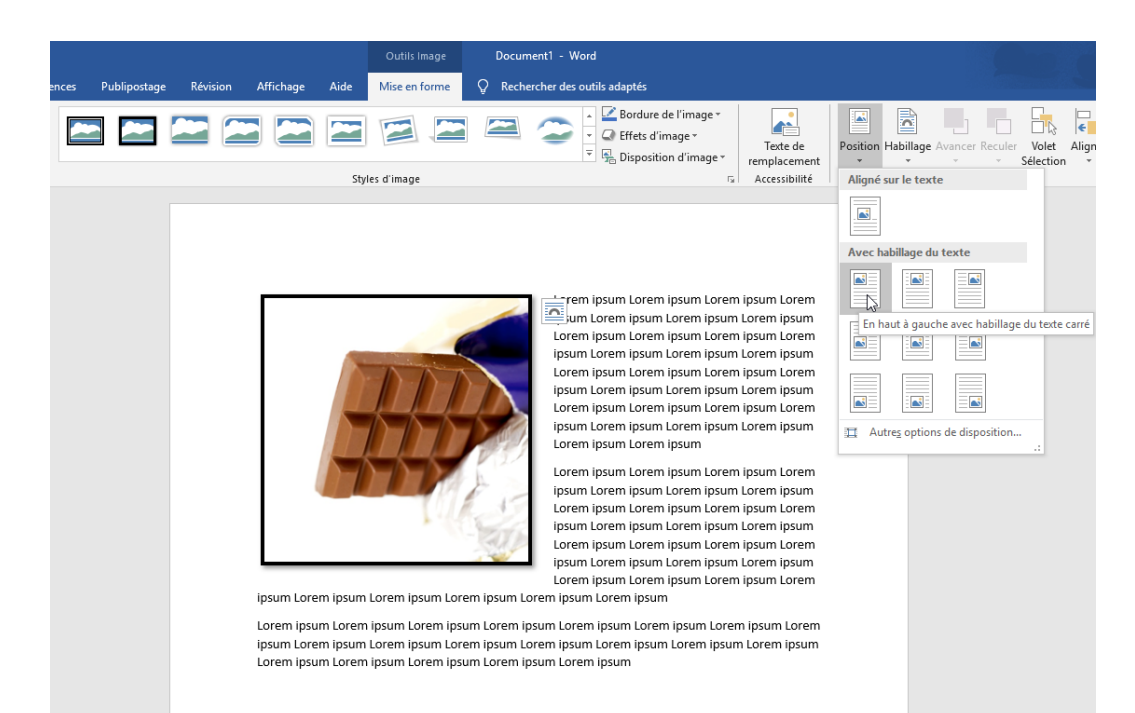

Pour changer la position d'une image dans le texte, vous devez utiliser le bouton **Position** situé dans l'onglet **Outils d'image** ouvert lorsque vous cliquez sur l'image.

Plusieurs positions vous sont proposées et vous permettent de glisser votre image dans le texte (et non plus au dessus).

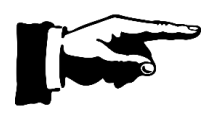

Vous pouvez bien sûr toujours déplacer l'image à la main en cliquant dessus.

Vous pouvez accéder aux positions proposées plus rapidement en faisant un clique droit sur l'image pour ouvrir le menu déroulant.

Puis sur l'icône de l'image (en forme de chien) et sur l'une des positions possibles par rapport au texte : aligné, rapproché, derrière etc.

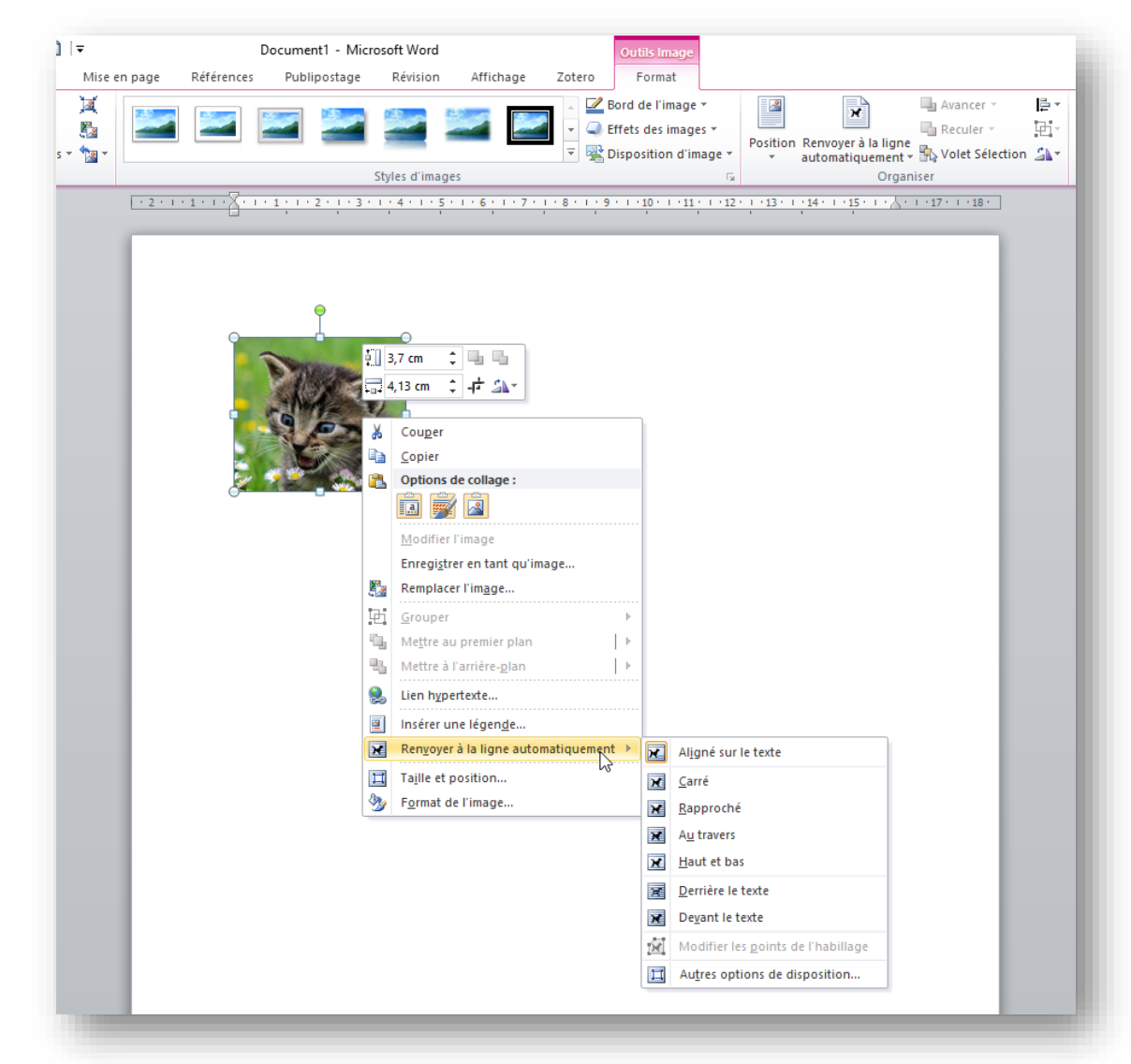

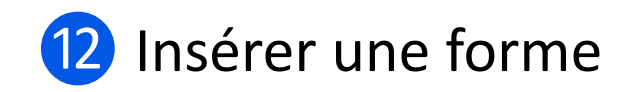

L'insertion de forme fonctionne de la même façon que l'insertion d'image.

Allez dans l'onglet **Insertion**, cliquez sur **Formes** et sélectionnez la forme de votre choix. Vous allez ensuite cliquez gauche sur votre feuille ou dans votre texte, maintenez votre doigt et glisser la souris pour positionner la forme là où vous le souhaitez et à la taille voulue.

Comme pour les images, cliquez sur un des coins de votre forme, maintenez puis bouger votre souris pour modifier la taille.

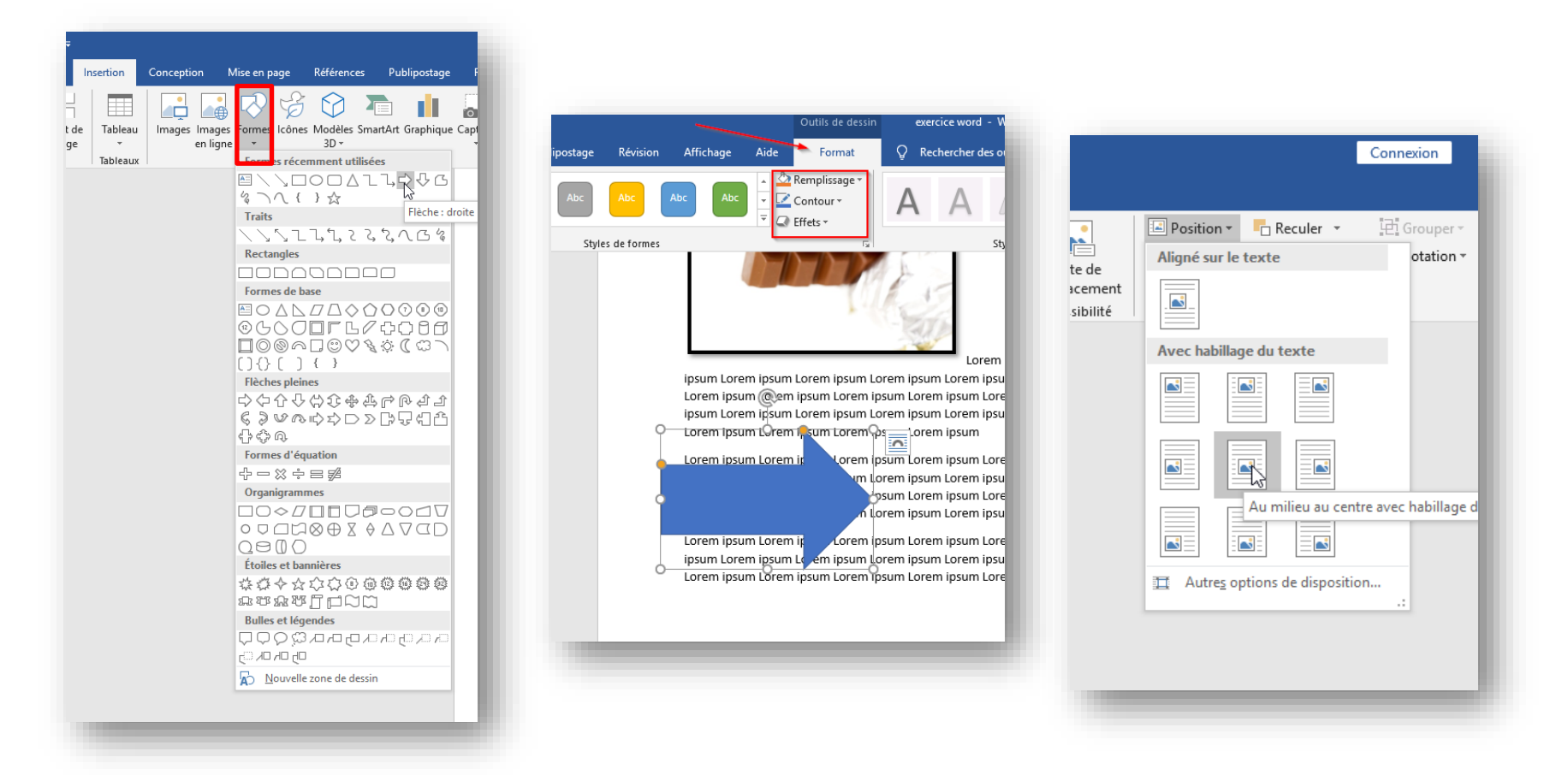

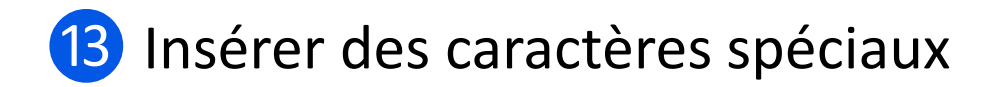

Vous pouvez être amené à avoir à insérer des caractères spéciaux dans votre texte. Ils se trouvent dans le menu **Insertion**, tout à droite.

En cliquant sur **Autres symboles** vous avez accès à un vaste choix de caractères.

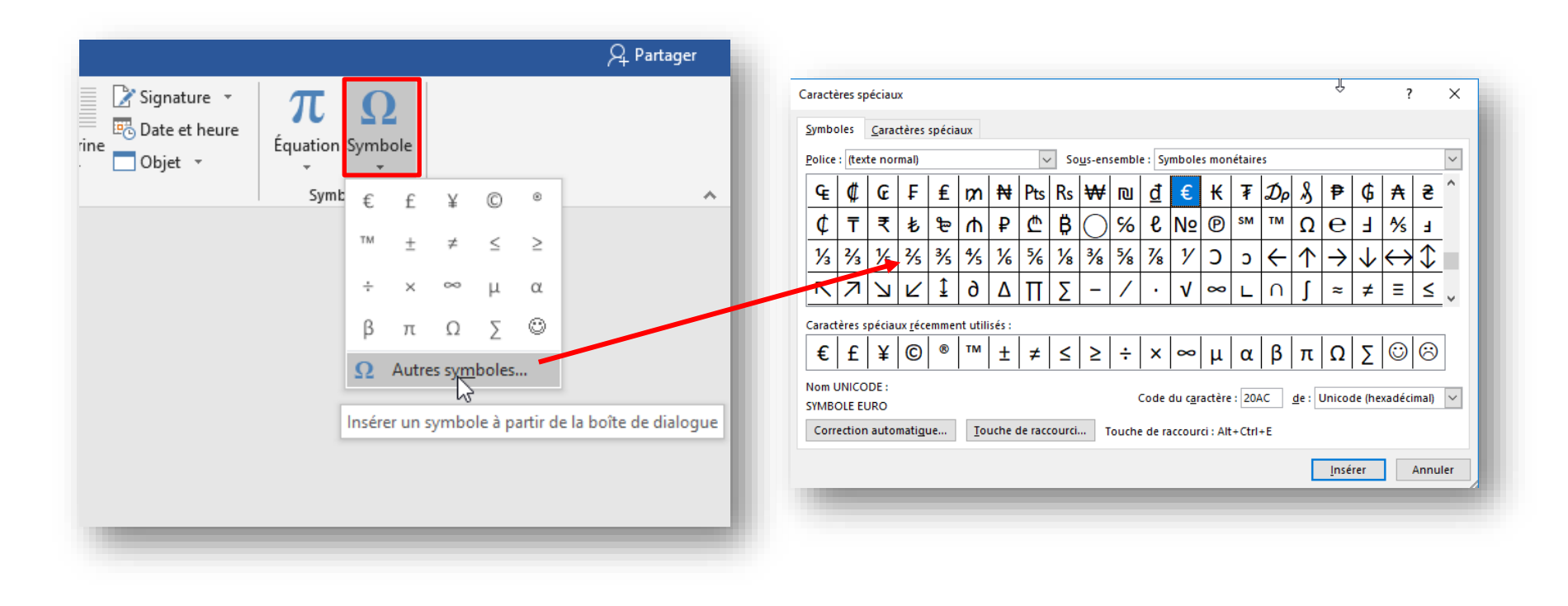

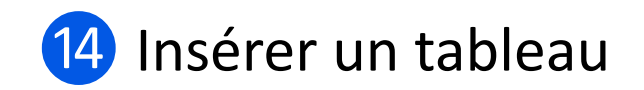

Microsoft Office Word 2019 propose un certain nombre de **tableaux préformatés** que vous pouvez insérer et qui contiennent des données.

Vous pouvez également sélectionner le nombre de lignes et de colonnes souhaités.

Il est aussi possible d'insérer un tableau dans un document ou dans un autre tableau pour créer un tableau plus complexe.

| 👿   🚽 🤊 र 😈 🛕 💞 ०० र 🗋 । र                                                                                                    | Document1 - Microsoft Word                            | Outils                                       | de tableau                                                               | – 0 ×                                          |
|----------------------------------------------------------------------------------------------------|-------------------------------------------------------|----------------------------------------------|--------------------------------------------------------------------------|------------------------------------------------|
| Fichier Accueil Insertion Mise e                                                                                                    | n page Références Publipostage Révision               | Affichage Zotero Création                    | Disposition                                                              | ۵ 🕜                                            |
| <ul> <li>Ligne d'en-tête</li> <li>Ligne Total</li> <li>Dernière colonne</li> <li>Lignes à bandes</li> <li>Colonnes à bandes</li> <li>Options de style de tableau</li> </ul> | s s s s s s s s s s s s s s s s s s s                 | tyles de tableau                             | A 2 Trame de fond ▼<br>▼ Bordures ▼<br>▼     Couleur du stylet<br>Traçag | Dessiner Gomme<br>un tableau<br>e des bordures |
| L                                                                                                    | · 2 · 1 · 1 · 1 # · 1 · 1 / # · 2 · 1 · # 1 · 4 · # ! | 5 • • • 6 # • 7 • • # • • • 9 • # 10 • • • 1 | 12 -               -   14         15 -   -           -   - 17 -          | 18 ·                                           |
|                                                                                                    |                                                       |                                              |                                                                          |                                                |

Pour insérer un tableau, 2 méthodes possibles :

**1.** Cliquez sur l'icône **tableau** dans l'onglet **Insertion** puis sur **Insérer** et faites **glisser votre curseur** sur les carrées (qui représentent les **cellules** de votre tableau) pour choisir le nombre de colonnes et de lignes souhaitées.

| Fichier Accueil Insertion                                  | Mise en page Référence                  | s Publipostage            | Révision Affichage               | Zotero                                                                 |                                            |         |
|------------------------------------------------------------|-----------------------------------------|---------------------------|----------------------------------|------------------------------------------------------------------------|--------------------------------------------|---------|
| Page de Page Saut de<br>garde vierge page<br>Pages Tableau | Image Images Formes Smart/<br>clipart   |                           | Q 🛃 📑                            |                                                                        |                                            | A       |
| Page de Page Saut de<br>garde yierge page<br>Pages Tableau | Image Images Formes Smart/<br>clipart * | Art Graphique Capture     |                                  | <b>— #</b>                                                             |                                            |         |
| Pages Tableau                                              |                                         | *                         | Lien Signet Renvoi<br>hypertexte | En-tête Pied de Numéro                                                 | Zone de QuickPart WordArt L<br>texte * * * | ettrine |
|                                                            | 3x5                                     | ns                        | Liens                            | En-tête et pied de page                                                | Texte                                      | :       |
|                                                            | ier un tableau                          | 1 · 1 · 1 · 2 · 1 · 3 · 1 | · 4 · 1 · 5 · 1 · 6 · 1 · 7 · 1  | - 8 - 1 - 9 - 1 - 10 - 1 - 11 - 1 - 1<br>- 9 - 1 - 10 - 1 - 11 - 1<br> | 2 • 1 • 13 • 1 • 14 • 1 • 15 • 1 • 1       | 17 .    |
| Con                                                        | wertir le texte en tableau              |                           |                                  |                                                                        |                                            |         |
|                                                            | leaux rapides                           |                           |                                  |                                                                        |                                            |         |
| -<br>-                                                     |                                         | -                         |                                  |                                                                        |                                            |         |

2. Même chose, cliquez sur l'icône du tableau, sur **Insérer** puis sur **Insérer un tableau**. Une fenêtre s'ouvre ou vous pouvez indiquer le nombre de colonnes et de lignes voulues. Sous **Comportement de l'ajustement automatique**, choisissez les options voulues pour ajuster la taille du tableau.

| Fichier Accueil Insertion                                  | ▼<br>Mise en page Références Publipostage                 | Document1 - Microsoft Word — (<br>Révision Affichage Zotero                                                                                                    | ⊃ ×<br>∞ (? |
|------------------------------------------------------------|-----------------------------------------------------------|----------------------------------------------------------------------------------------------------|-------------|
| ge de Page Saut de<br>rade * vierge page<br>Pages Tableaux | Image Images Formes SmartArt Graphique Capture<br>clipart | Image: Support left     Image: Support left     Image: Support |             |
| ]                                                          | · 2 · 1 · 1 · 1 · 2 · 1 · 3 ·                             |                                                                                                    | 5           |
|                                                            |                                                           | La construction of the second second s                                                                                                    |             |
|                                                            |                                                           | Insérer un tableau ? X<br>Tallé du tableau<br>Igenbre de colonnes : E                                                                                                    |             |
|                                                            |                                                           | Incomport de goues : 2                                                                                                    |             |
|                                                            |                                                           | Mémoriser les gimensions pour les nouveaux tableaux           OK         Annuler                                                                                                    |             |

### A. Utiliser un modèle de tableau

Vous pouvez utiliser des modèles pour insérer un tableau basé sur un ensemble de tableaux préformatés.

Les modèles de tableaux contiennent des données pour vous aider à vous représenter à quoi ressemblera le tableau une fois les données ajoutées.

Sous l'onglet **Insertion**, dans le groupe **Tableaux**, cliquez sur **Tableau**, pointez sur **Tableaux rapides**, puis sélectionnez le modèle souhaité.

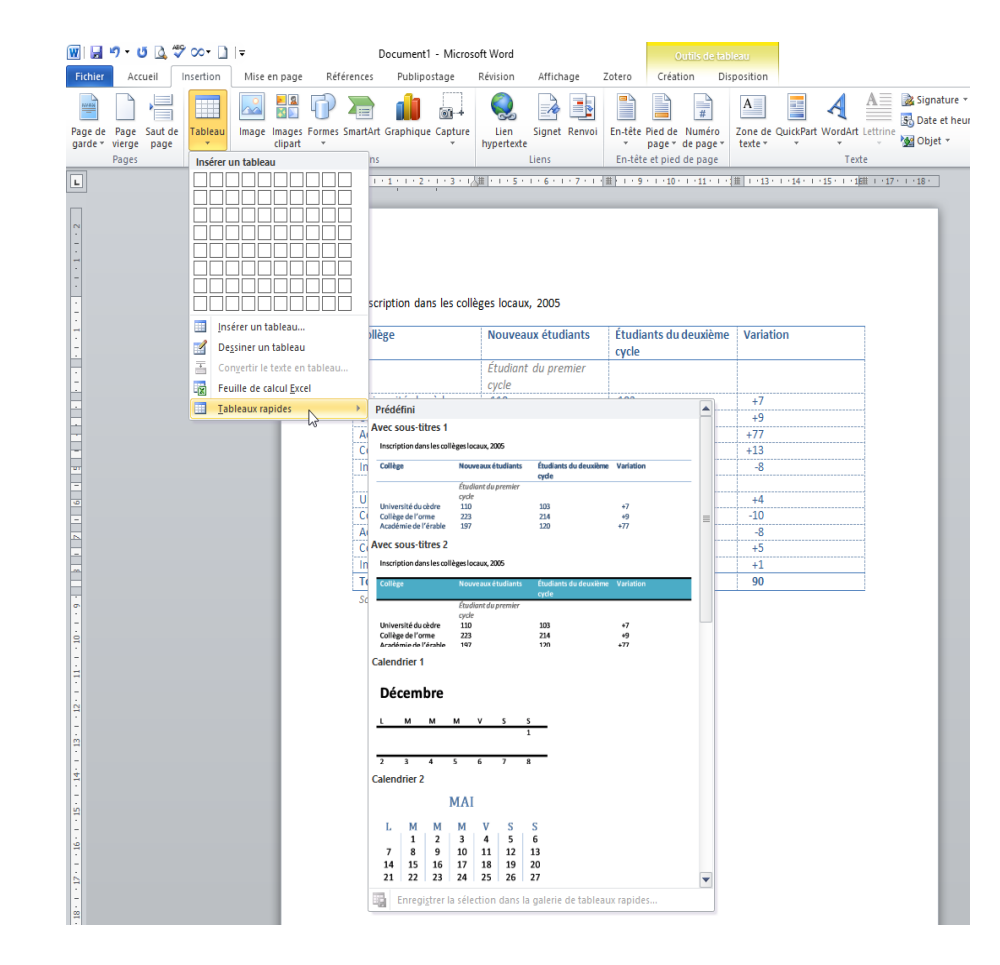

### B. Personnaliser votre tableau

Bien qu'il ne s'agisse pas d'un tableur (logiciel permettant de faire facilement des feuilles de calculs et des tableaux), Word permet quand même de personnaliser un minimum votre tableau. Pour cela il faut se rendre dans l'onglet **Création** et utiliser les **Styles de tableaux** en sélectionnant bien l'ensemble de votre tableau. Il s'agit d'une liste de différentes mise en page de tableau.

Ou alors utiliser **Trame de fond** en ne choisissant que la colonne ou la ligne que vous souhaitez changer.

|    |             | exe     | rcice word - | word         |          |           |      | CULTIS                                                                                                    | de tableau                                                                                                    |     |                    |                      |                      |               |                    |                        |   |
|----|-------------|---------|--------------|--------------|----------|-----------|------|----------------------------------------------------------------------------------------------------|----------------------------------------------------------------------------------------------------|-----|--------------------|----------------------|----------------------|---------------|--------------------|------------------------|---|
| on | Mise en     | page Re | éférences    | Publipostage | Révision | Affichage | Aide | Création                                                                                                    | /lise en pag                                                                                                    | e Q | Rechercher des     | outils adapté        | s                    |               |                    |                        |   |
| Т  | ableaux sin | nples   |              |              |          |           |      |                                                                                                    |                                                                                                    |     |                    |                      |                      |               |                    |                        |   |
|    |             |         |              |              |          |           |      |                                                                                                    |                                                                                                    |     |                    |                      |                      |               | Trame de<br>fond ₹ |                        |   |
| Т  | ableaux Gr  | ille    |              |              |          |           |      |                                                                                                    |                                                                                                    |     |                    |                      |                      |               | 5                  |                        |   |
|    |             |         |              |              |          |           |      |                                                                                                    |                                                                                                    |     |                    |                      |                      |               |                    |                        |   |
|    |             |         |              |              |          |           |      |                                                                                                    |                                                                                                    |     |                    |                      |                      |               | · 🙆                | Trame de fond 👻 🚽      | - |
|    |             |         |              |              |          |           |      | Image         Image         Image <th< td=""><td>Image         Image         Image         Image         Image           Image         Image         Image         Image         Image         Image           Image         Image         Image         Image         Image         Image         Image           Image         Image         Image         Image         Image         Image         Image         Image           Image         Image</td><td></td><td></td><td></td><td></td><td></td><td></td><td></td><td>,</td></th<> | Image         Image         Image         Image         Image           Image         Image         Image         Image         Image         Image           Image         Image         Image         Image         Image         Image         Image           Image         Image         Image         Image         Image         Image         Image         Image           Image         Image |     |                    |                      |                      |               |                    |                        | , |
|    |             |         |              |              |          |           |      |                                                                                                    |                                                                                                    |     | Clinus             | <b>:</b>             |                      |               | 1<br>**            |                        |   |
| Т  | ableaux Lis | te      |              |              |          |           |      |                                                                                                    |                                                                                                    |     | Cliquez            | ensuite              | sur le n             | nenu          | Co                 | uleurs standard        |   |
|    |             |         |              |              |          |           |      |                                                                                                    |                                                                                                    |     | déroula<br>couleur | nt afin o<br>de votr | de chois<br>e sélect | ir la<br>ion. |                    | <u>A</u> ucune couleur |   |
|    |             |         |              |              |          |           |      |                                                                                                    |                                                                                                    |     |                    |                      |                      |               | Q (1)              | Autres couleurs        |   |

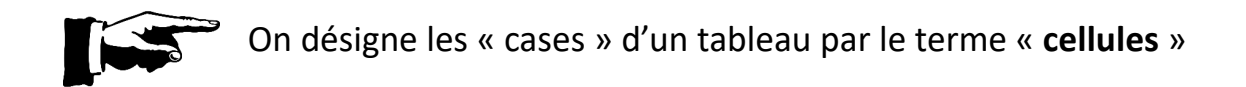

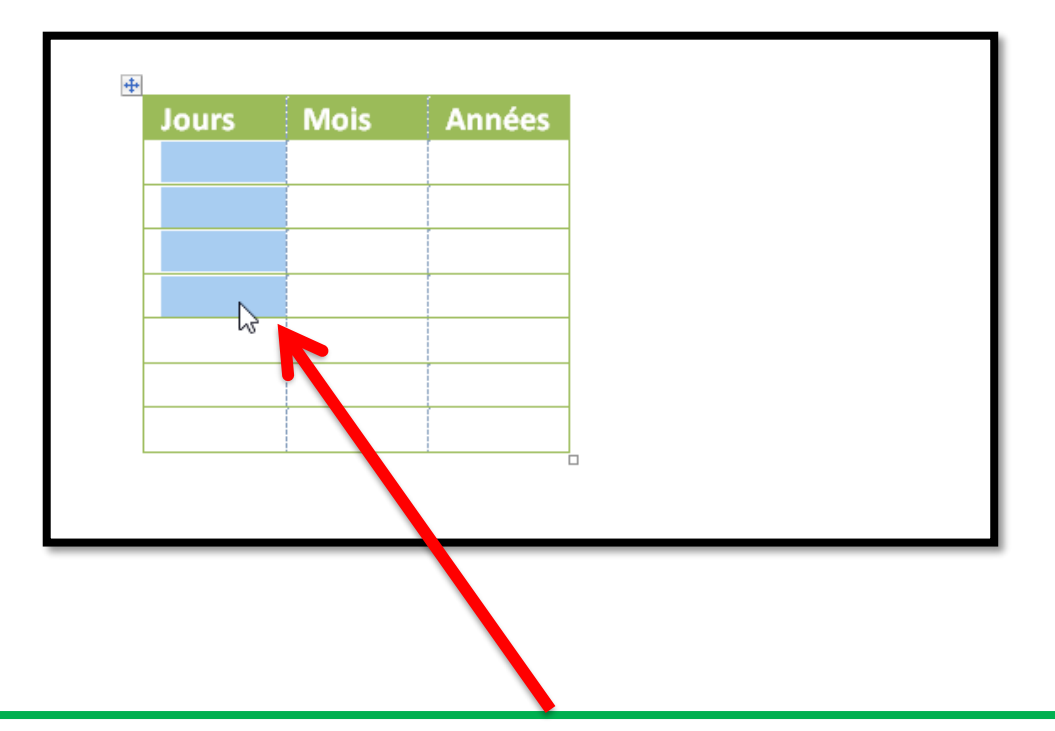

Pour sélectionner une ligne ou une colonne : cliquer dans la première cellule, maintenez le clique et glisser le curseur de la souris vers les autres cases.

Une ligne bleue doit s'afficher.

### C. Insérer une ligne ou une colonne à votre tableau

Cliquez sur l'onglet **Mise en page**. Placez votre curseur dans la cellule de votre choix. Et selon ce que vous souhaitez faire, choisissez **Insérer au-dessus** ou **Insérer en dessous** pour **Insérer une ligne** ou **Insérer à gauche** ou **Insérer à droite** pour ajouter une colonne.

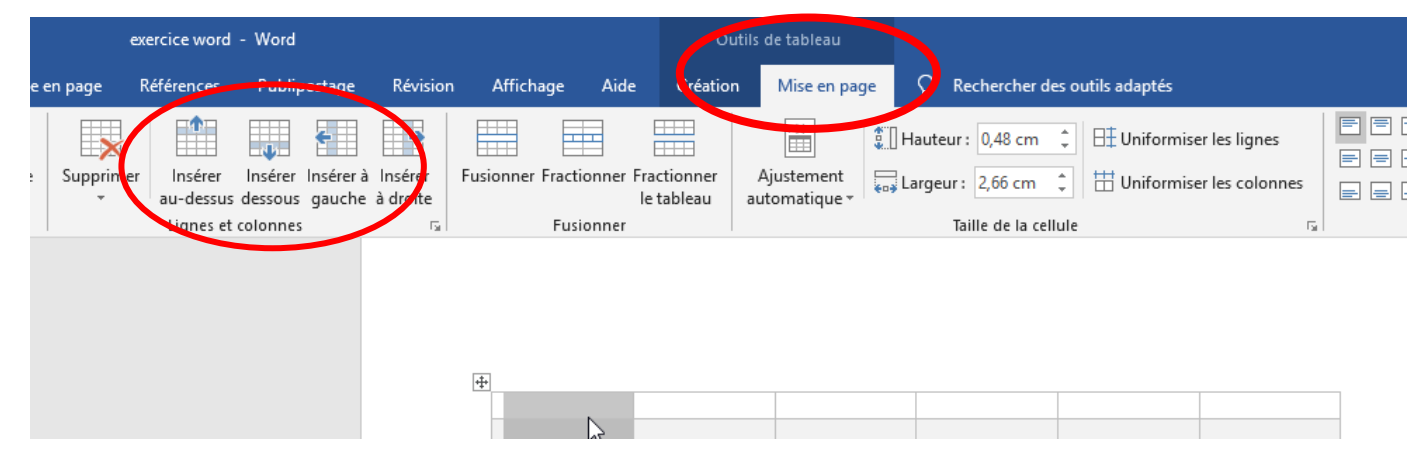

#### Changer la disposition du texte

Dans l'onglet **Disposition**, vous pourrez aussi travailler sur le texte que vous souhaitez écrire dans votre tableau en le centrant ou en changeant son orientation.

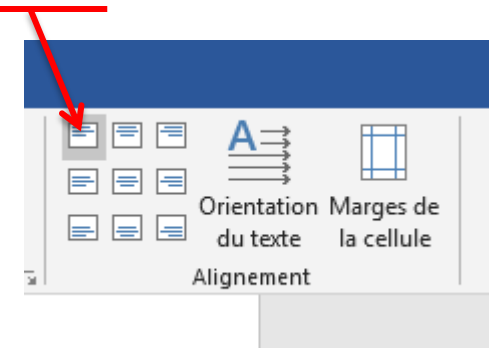

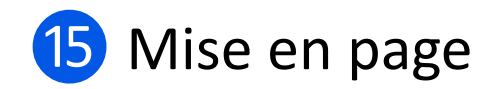

### A. Orientation paysage ou portrait

Pour changer l'orientation d'une page (Portait ou paysage) allez dans l'onglet **Mise en page** et cliquez sur **Orientation**.

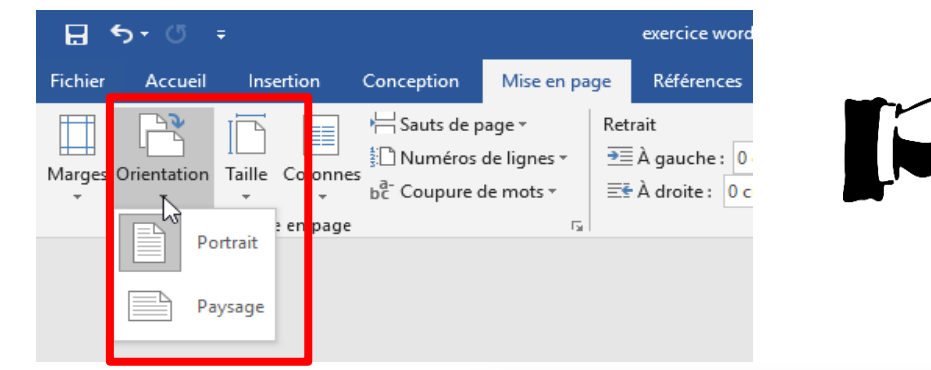

Attention, à moins de jouer sur les sauts de section (voir plus loin dans le tuto), tout votre document changera d'orientation et pas seulement la page sur laquelle vous êtes en train de travailler.

| American Sund of pages     American Sund of pages     American Sund | Expanse         Expanse         Expanse <t< th=""></t<> |
|----------------------------------------------------------------------------------------------------|----------------------------------------------------------------------------------------------------|
| Portrait                                                                                                    | Paysage                                                                                                    |

### B. Saut de page et saut de section

Les sauts permettent de délimiter des parties de votre document de manière invisible. Ils n'apparaissent que si le bouton est enfoncé.

#### Saut de page:

- Vous commencez votre texte sur la page suivante
- Vous gardez le même en-tête et le même pied de page
- Les numéros de page se suivent
- La mise en page reste la même

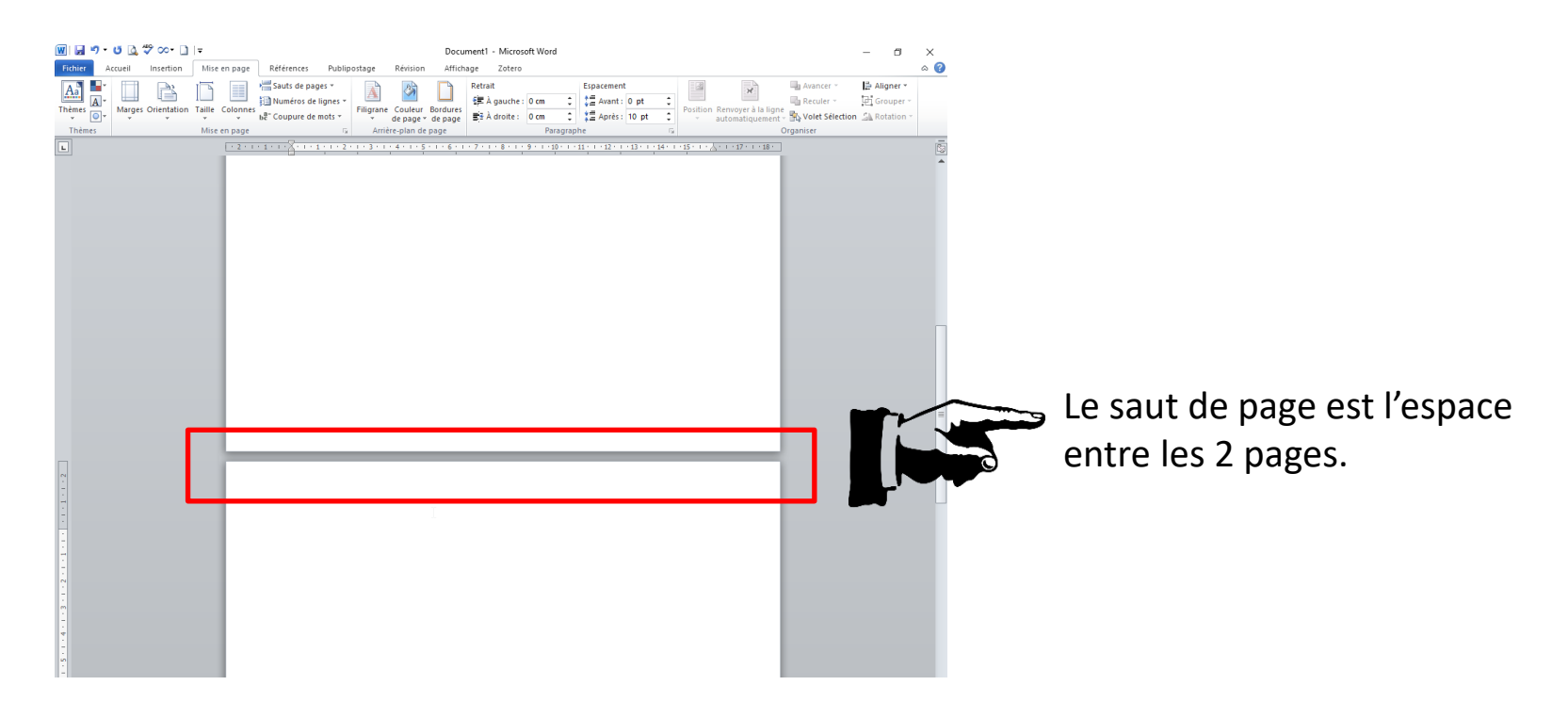

#### Saut de section :

- Vous devez utiliser le saut de section pour modifier la mise en page (par exemple insérer une page au format paysage après une page au format portrait) et la mise en forme des pages suivantes de votre document.

 Vous pouvez recommencer une autre numérotation de page et changer vos en-têtes si nécessaire.

#### Pour insérer un saut :

→ Allez dans « Mise en page » et cliquez sur « Saut de page ». (vous pouvez aussi le faire à partir de l'onglet « Insertion », mais vous n'avez alors pas la possibilité de choisir entre « saut de page » et « saut de section ».

| Malgré-la-sortie-de- <u>Macto-</u> 2000- en mai, -nous-ne-pouvons que déplorer l'absence de ventes-<br>supplémentairesLa tendance devrait normalements 'inverser dans les mois qui-viennent.¶ |  | section sur la page paire suivante<br>Page impaire<br>Insère un saut de section et déma<br>section sur la page impaire suiva |
|----------------------------------------------------------------------------------------------------|--|----------------------------------------------------------------------------------------------------|
|                                                                                                    |  |                                                                                                    |

Exemple d'utilisation des sauts de section : insérer une page au format paysage après une page au format portrait

- → A la fin de votre page au format portrait, insérer un « saut de section » comme vu précédemment.
- $\rightarrow$  Ensuite, toujours dans l'onglet « Mise en page », changez l'orientation de la nouvelle page.
- → Pour revenir au format portrait, reproduire la même manipulation et rechanger l'orientation de la page.

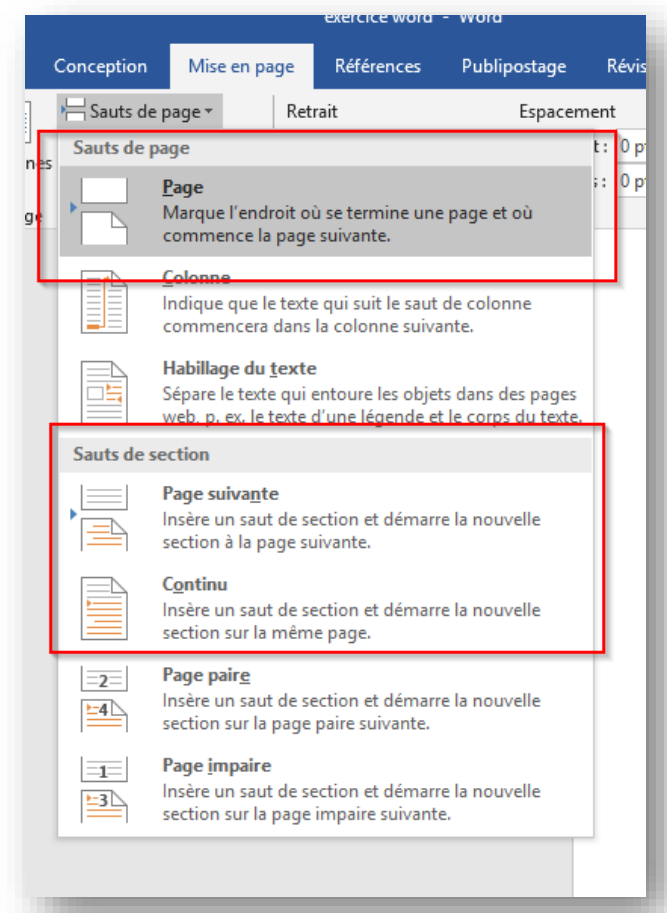

### C. Organiser votre texte en colonnes

#### $\rightarrow$ Mise en page $\rightarrow$ Colonnes

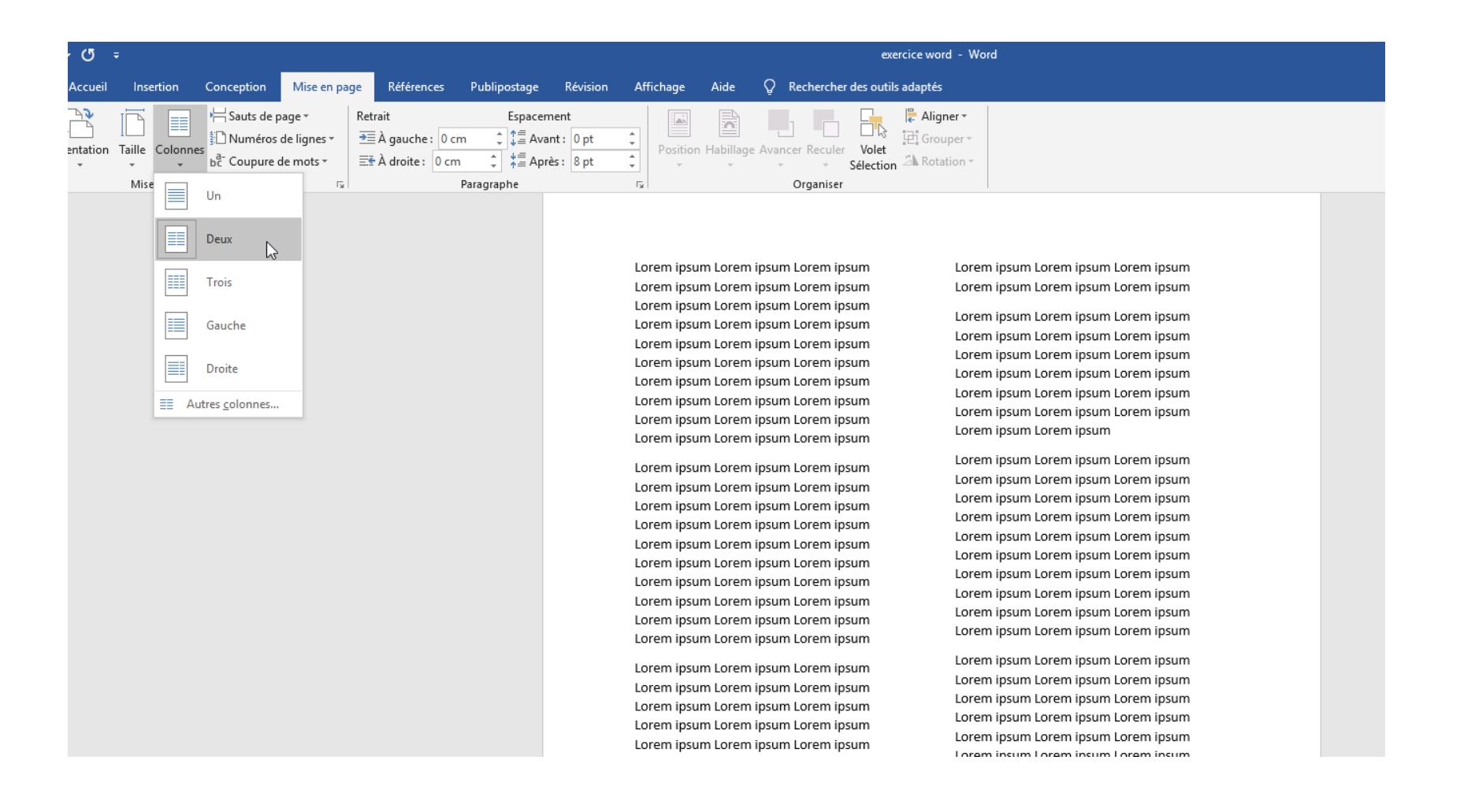

### E. Jouer avec l'interligne

Changer l'interligne d'un texte, permet de jouer sur les espaces entre les lignes et de rendre un document plus lisible. Pour un document officiel on recommande un interligne d'au moins 1,5.

- → Sélectionnez tout votre texte
- → Allez dans l'onglet Accueil, dans l'encart Paragraphe et cliquez sur le bouton Interligne. Choisissez ensuite la valeur voulue.

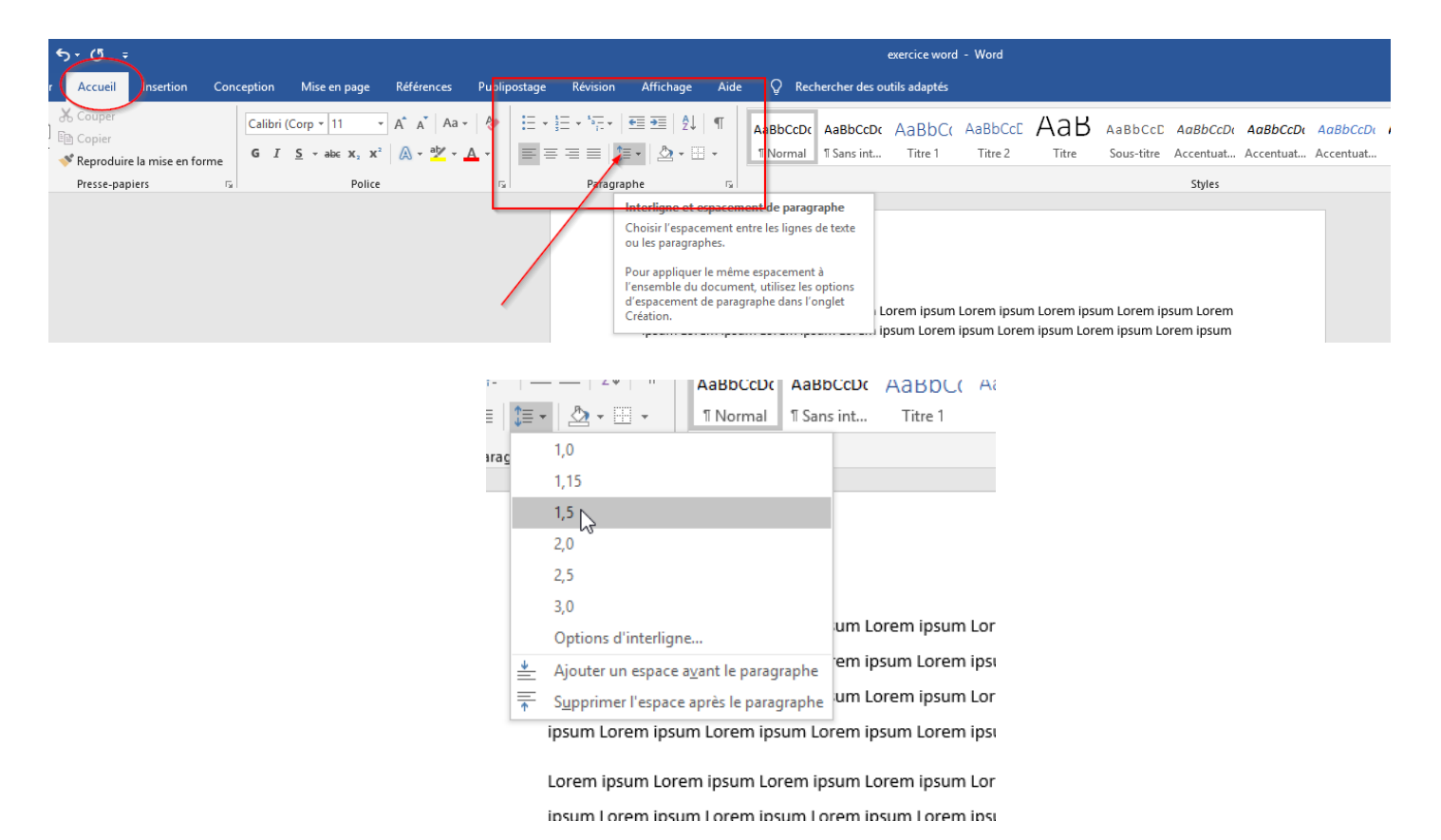

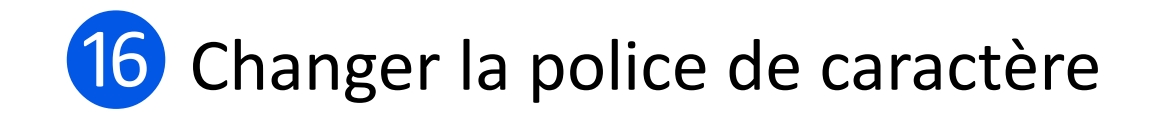

### Une police de caractère, qu'est ce que c'est ?

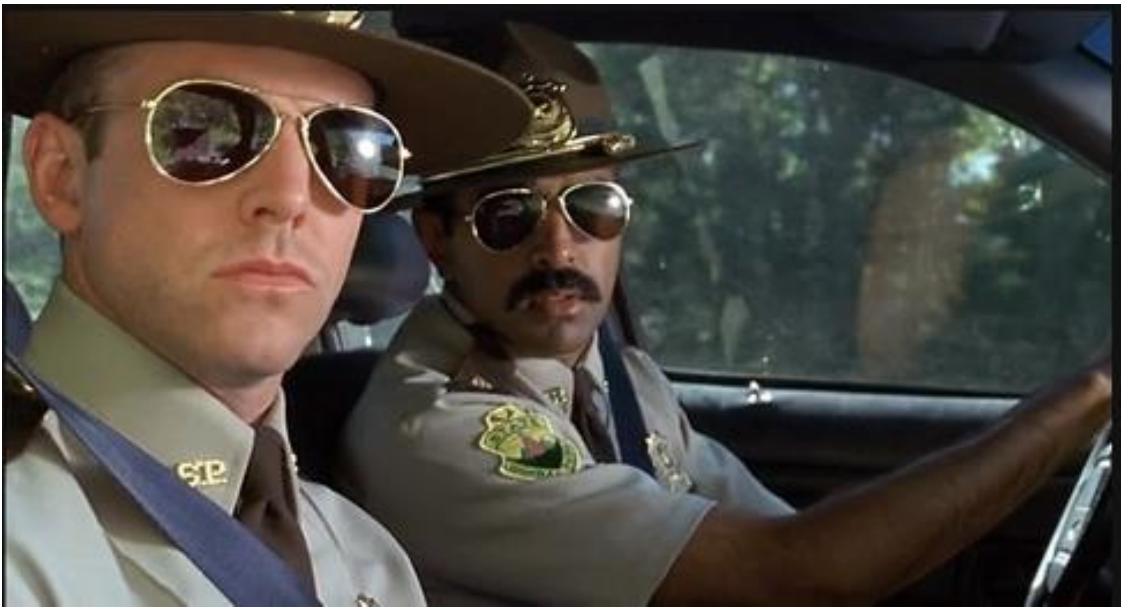

© Giphy

lice

Police

Police

Police

Police

Πολιχε

Pour changer la couleur de votre texte, la police et sa taille, vous pouvez soit tout programmer avant de taper votre texte en utilisant les menus déroulant ou taper l'ensemble de votre texte et le mettre en page par la suite (c'est ce que nous conseillons).

Tapez d'abord votre texte, puis sélectionnez les éléments que vous souhaitez modifier. Il suffit ensuite de cliquer sur l'élément du ruban correspondant.

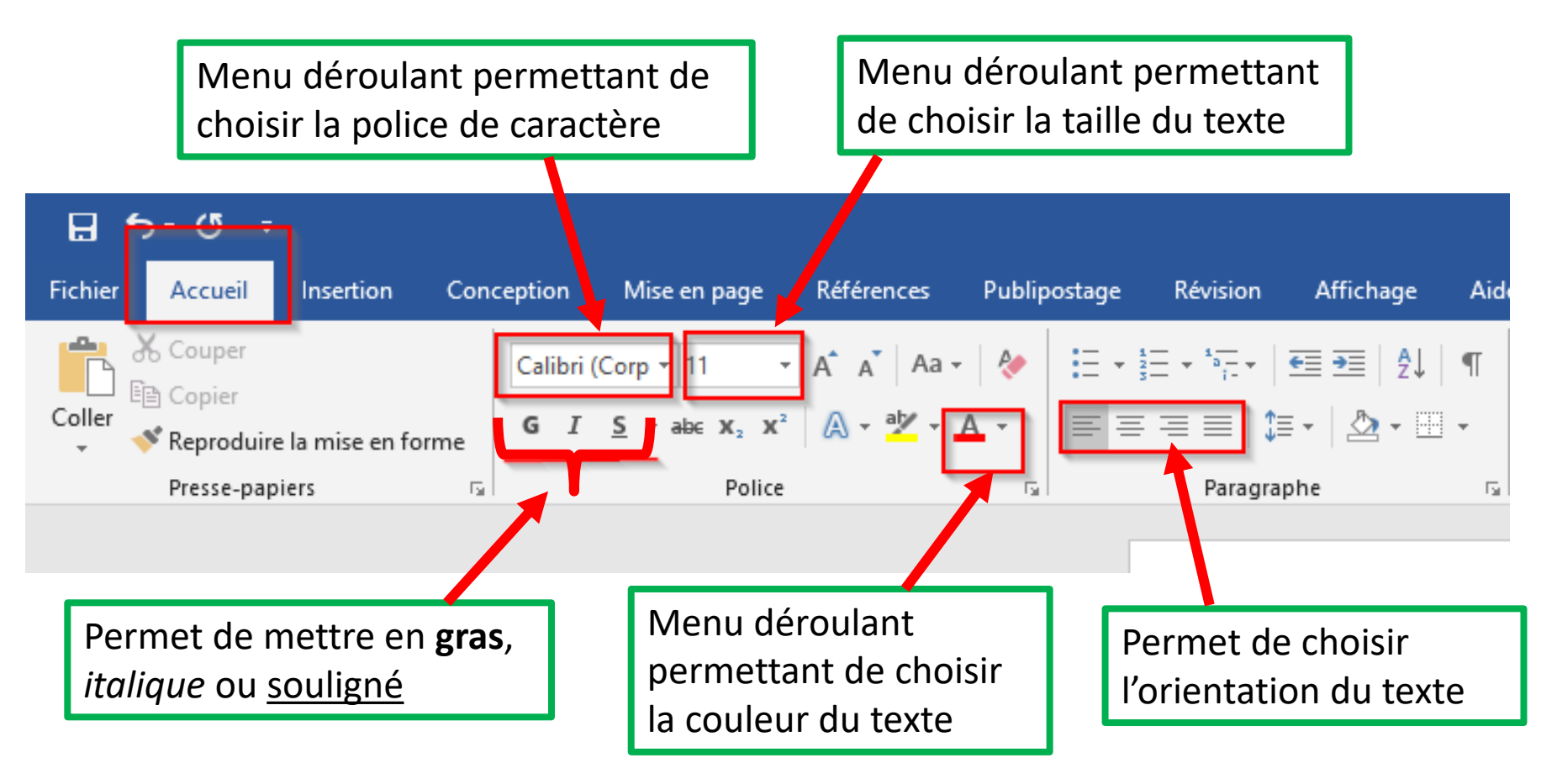

# Kit de survie

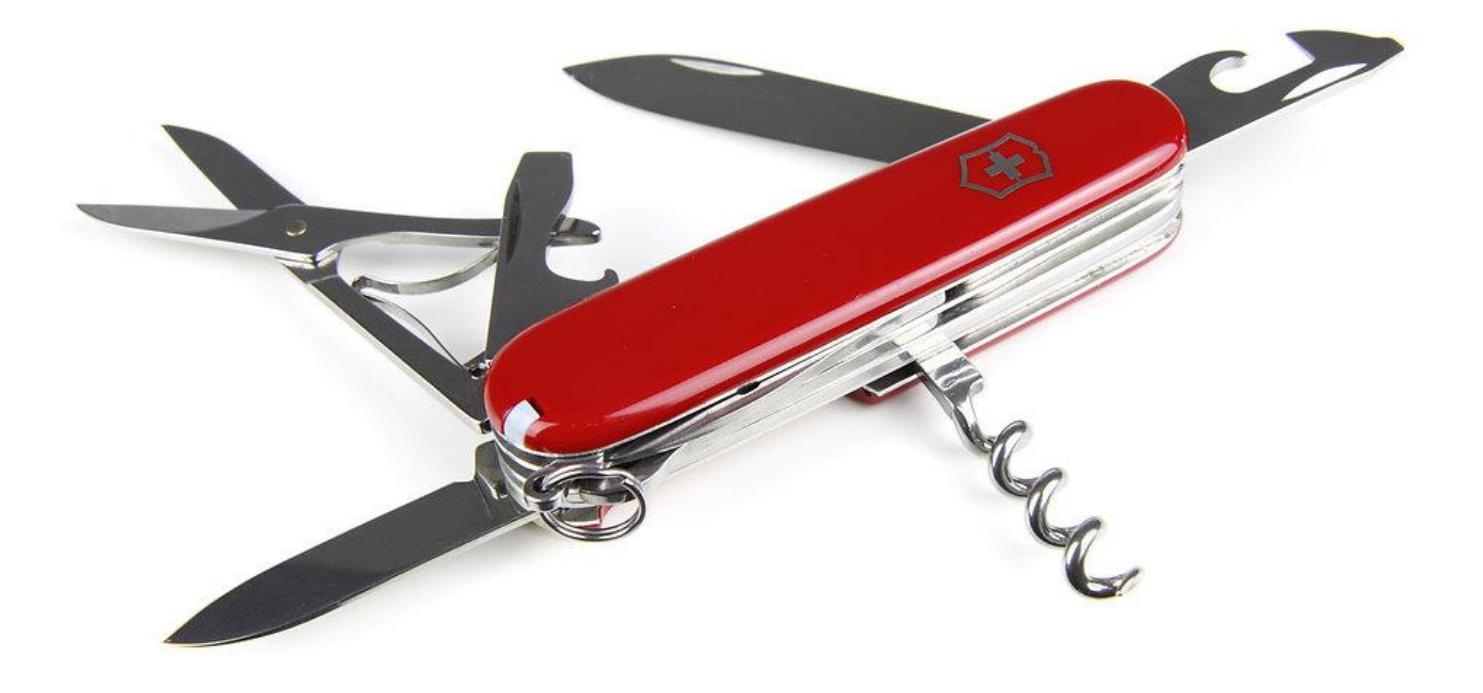

#### Nom des touches du clavier :

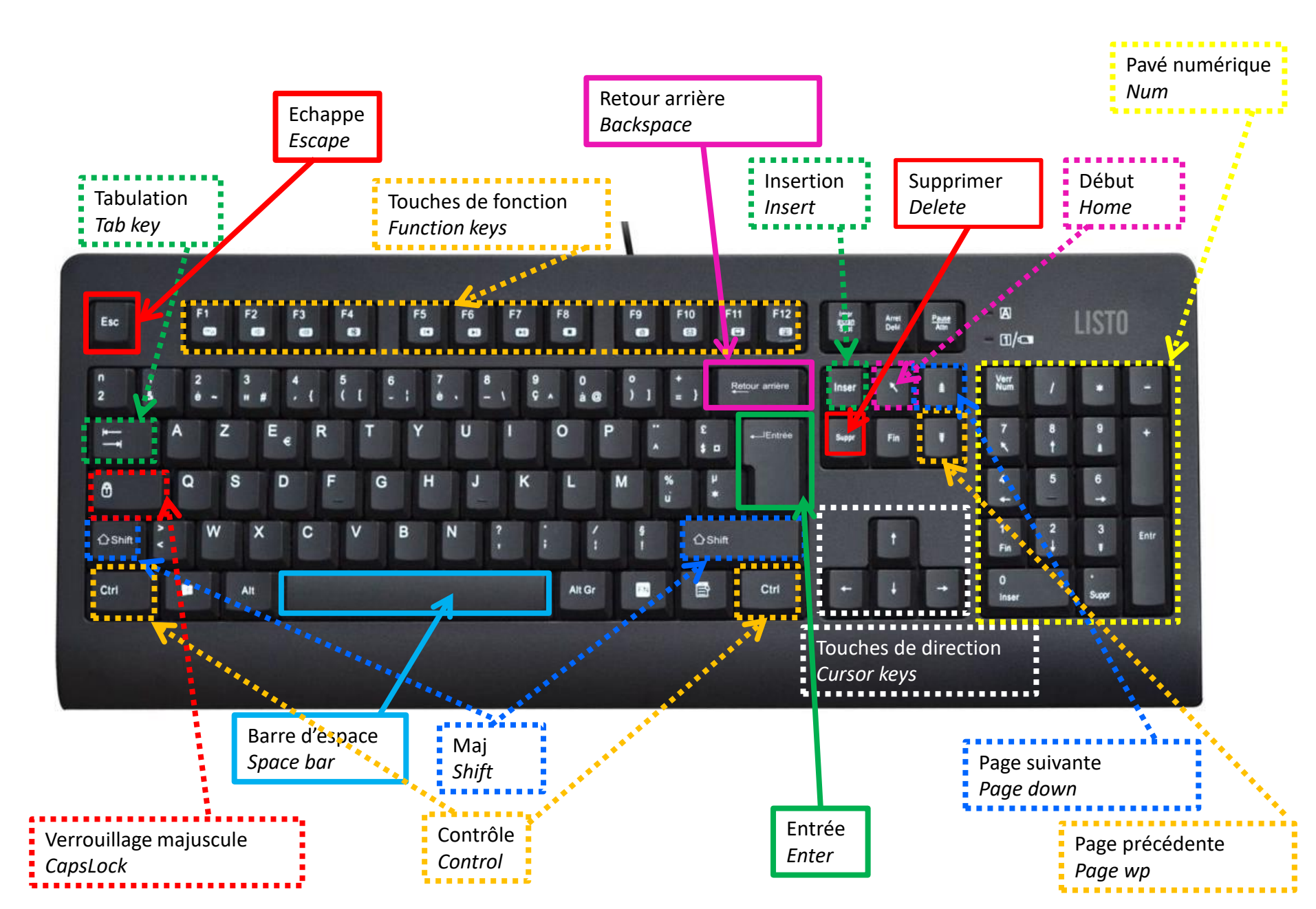

#### Les raccourcis clavier sur Microsoft Word

Comme de nombreux logiciels, Microsoft Word propose des raccourcis clavier pour être plus rapide dans votre utilisation de Word :

**CTRL + A** : sélectionner tout le document.

CTRL + S : sauvegarder le document.

**F2**: enregistrer sous...

**CTRL + O :** ouvrir un document.

CTRL + N : créer un nouveau document.

CTRL + F ou F5 : chercher un mot ou plusieurs dans le document

**CTRL + Z :** annuler une action, revenir en arrière.

**CTRL + Y :** rétablir ou répéter une action.

CTRL + P ou CTRL + F2 : imprimer le document.

**CTRL + G :** mettre un texte en gras.

**CTRL + I** : mettre un texte en l'italique.

**CTRL + U** : souligner un texte.

CTRL + C : copier

CTRL + X : couper

CTRL + V : coller

**TAB** : pour passer à la cellule suivante dans un tableau. SHIFT+TAB pour revenir en arrière.

CTRL + Flèche latérale : permet de déplacer le curseur, mot à mot.

SHIFT + Flèche latérale : permet de sélectionner du texte.

### La ponctuation

```
Les signes de ponctuation simples :
Le point. La virgule,
Pas d'espace avant, un espace après.
Il suffit d'un peu de logique, ce n'est pas si difficile à comprendre.
Les signes de ponctuation doubles :
Deux points : point virgule ; point d'exclamation ! et point d'interrogation ?
un espace avant et après
Quel casse-tête-!-Tu as compris -?-
Oui-:-un caractère-:-un espace-;-2 caractères-:-2 espaces.-C'est simple,-non-?-
les (parenthèses), les «guillemets» ?
Un espace avant-«pas d'espace à l'intérieur»-un espace après
Et l'apostrophe ?
```

C'est comme une lettre, donc aucun espace, ni avant ni après

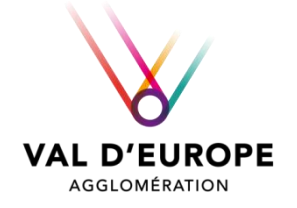

# **VOUS ÊTES ARRIVÉ AU BOUT DE CE TUTO, BRAVO !**

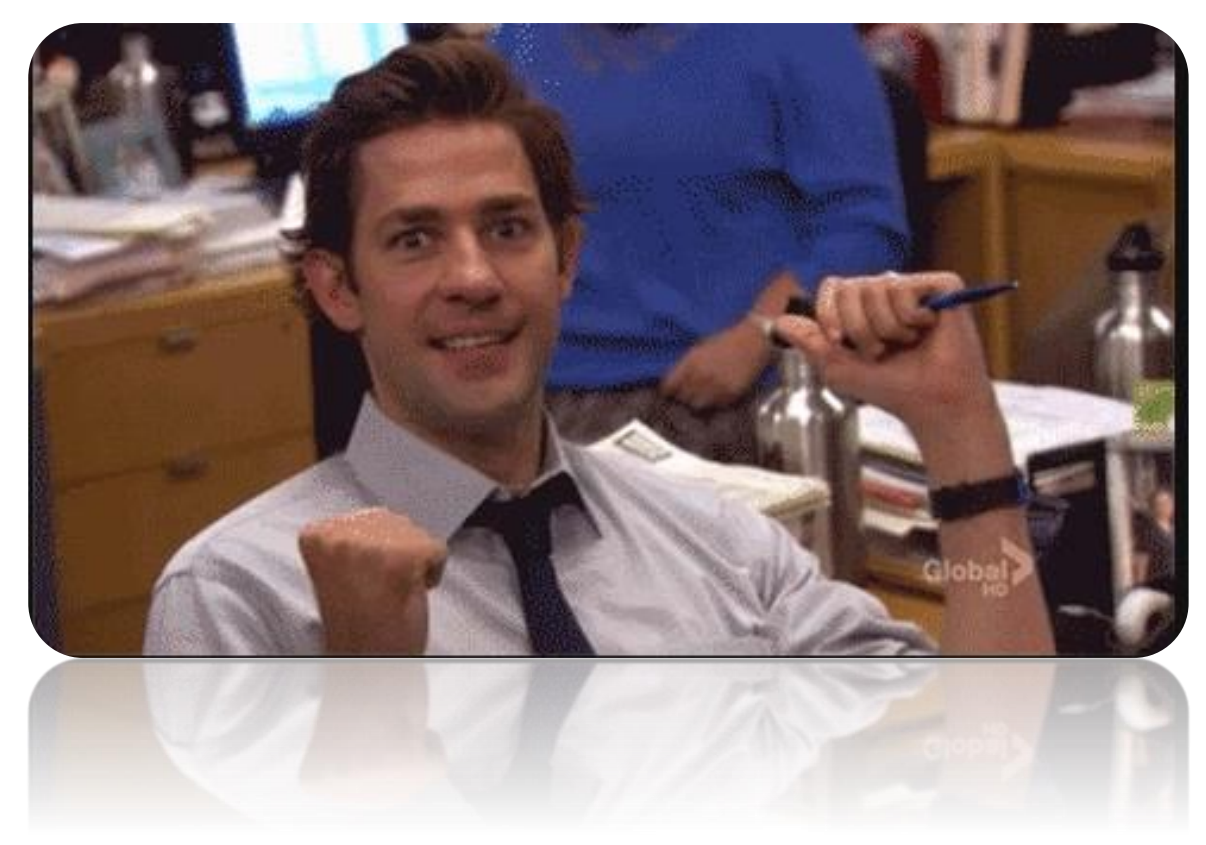

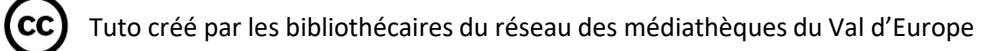